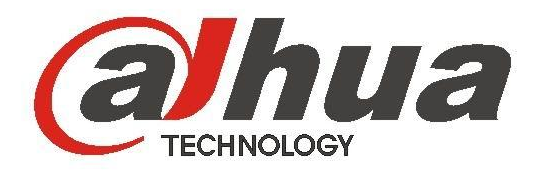

# Radar Speed Measurement Snapshot System (WEB Version)

**User's Manual** 

Version 1.0.0

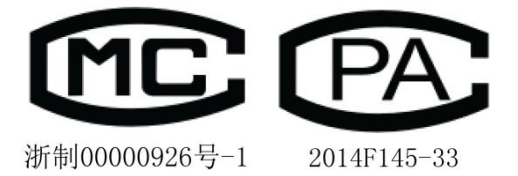

# Welcome

Thank you for purchasing our product!

This user's manual is designed to be a reference tool for your system.

Please read the following safeguard and warnings carefully before you use this series product!

Please keep this user's manual well for future reference!

# **Important Safeguards and Warnings**

Please read the following safeguards and warnings carefully before using the product in order to avoid damages losses and body injuries. Note:

• Please transport, use and store the product under appropriate temperature and humidity.

- Do not expose the device to lampblack, steam or dust. Otherwise it may cause fire or electric shock.
- Do not install the device at position exposed to sunlight or in high temperature. Temperature rise in device may cause fire.
- Do not expose the device to humid environment. Otherwise it may cause fire.
- The device must be installed on solid and flat surface in order to guarantee safety under load and earthquake. Otherwise, it may cause device to fall off or turnover.
- Do not place the device on carpet or quilt.
- Do not block air vent of the device or ventilation around the device. Otherwise, temperature in device will rise and may cause fire.
- Do not place any object on the device.
- Do not disassemble the device without professional instruction.

# Warning:

- Please use battery properly to avoid fire, explosion and other dangers.
- Please replace used battery with battery of the same type.
- Do not use power line other than the one specified. Please use it properly. Otherwise, it may cause fire or electric shock.
- Please use power supply matching SELV requirements, and IEC60950-1 Limited Power Source. Power supply shall follow requirements on device label.
- For I-type structure product, connect it to power supply plug with GND protection.
- If you use power plug or appliance coupler as disconnecting device, please maintain the disconnecting device available to be operated all the time.

# **Special Announcement**

- This manual is for reference only, subjected to the actual product.
- All the designs and software here are subject to change without prior written notice.
- All damaged and losses caused by operation not following instructions in this manual, are borne by the user.
- All trademarks and registered trademarks are the properties of their respective owners.
- If there is any uncertainty or controversy, please refer to the final explanation of us.
- Please visit our website for more information.

# **Table of Contents**

| 1 | System Introduction          | 1  |
|---|------------------------------|----|
|   | 1.1 Overview                 | 1  |
|   | 1.2 Technical Specifications | 1  |
|   | 1.3 Features                 | 2  |
|   | 1.4 Main Function            | 3  |
| 2 | Installation                 | 5  |
| 3 | Structure                    | 6  |
|   | 3.1 System Structure         | 6  |
|   | 3.2 Appearance               | 6  |
|   | 3.3 Panel and Ports          | 9  |
|   | 3.3.1 Right Panel            | 9  |
|   | 3.3.2 Front Panel            | 11 |
|   | 3.3.3 Left Panel             | 11 |
| 4 | Operation                    | 13 |
| • | 4.1 Boot up and Shut down    | 13 |
|   | 4.1 1 Boot up                | 13 |
|   | 4.1.2 Shut Down              | 13 |
|   | 4.1.2 Onu Down               | 13 |
|   |                              | 1/ |
|   | 4.3 1 Video Bit Stream Bar   | 14 |
|   | 4.3.1 Video Di Stream Dai    | 15 |
|   | 4.3.2 Freview Window Switch  | 15 |
|   | 4.3.5 System Menu            | 15 |
|   | 4.3.4 Common Function Bar    | 10 |
|   | 4.5.5 WORLD WINDOW SWICH     | 10 |
|   | 4.4 Search                   | 10 |
|   | 4.4.1 Picture Query          | 10 |
|   | 4.4.2 Record Search          | 18 |
|   | 4.5 Sys Setup                | 18 |
|   | 4.5.1 IIC                    | 18 |
|   | Snap Cutout                  | 18 |
|   | OSD Config                   | 19 |
|   | 4.5.2 Camera                 | 24 |
|   | Camera Property              | 24 |
|   | 4.5.3 Network Setup          | 29 |
|   | TCP/IP                       | 29 |
|   | Connection                   | 30 |
|   | 4.5.4 Storage Management     | 31 |
|   | 4.5.5 System Management      | 33 |
|   | User Management              | 35 |
|   | Username                     | 35 |
|   | 4.5.6 Information            | 39 |
|   | 4.6 Logout                   | 40 |
| 5 | Installation and Maintenance | 42 |
|   |                              |    |

| 5.1 | De    | vice Installation                                     | . 42 |
|-----|-------|-------------------------------------------------------|------|
|     | 5.1.1 | Installation                                          | . 42 |
|     | 5.1.2 | Camera Debugging                                      | . 42 |
|     | 5.1.3 | Radar Debug                                           | . 42 |
| 5.2 | De    | vice Maintenance                                      | . 42 |
|     | 5.2.1 | Before Using Touch Screen                             | . 42 |
|     | 5.2.2 | Use of Lithium Batteries and Maintenance Instructions | . 42 |
|     | 5.2.3 | Before Using Radar                                    | . 43 |
|     | 5.2.4 | Use of Camera and Maintenance Instructions            | . 43 |
|     |       |                                                       |      |

# **1** System Introduction

# 1.1 Overview

The HWS800A radar speed measurement system is a full embedded system featuring vehicle speed measurement, image snapshot, video monitoring, automatically number plate recognition (ANPR) and etc.

This series product perfectly meets the requirement of the traffic business of the public security and generally integrates the advantages of the domestic and overseas products. The built-in design is stable and of strong function. It is easy to use and very convenient to install. It can be widely used in many areas.

This series product also integrated the Dahua's technical advantages in the security area. It is a perfect product integrating the security area and the intelligent transportation system together.

# **1.2 Technical Specifications**

| Parameter                               | Content                          | Note                                                                |  |
|-----------------------------------------|----------------------------------|---------------------------------------------------------------------|--|
|                                         | Snapshot Picture<br>Resolution   | 8.0 mega pixel, 3296*2536                                           |  |
|                                         | HD Video<br>Resolution           | 2.00 mega pixel, 1600*1200                                          |  |
|                                         | Sensor Type and<br>Size          | 4/3 inch CCD                                                        |  |
|                                         | Transmission                     | TCP/IP, FTP optional                                                |  |
|                                         | Image<br>Compression             | JPEG                                                                |  |
|                                         | HD Video Format                  | Standard H.264 main profile 5.0                                     |  |
|                                         | HD Video Frame<br>Rate           | 1~16fps optional                                                    |  |
|                                         | Monitoring Lane                  | 1~4 lane                                                            |  |
| General                                 | Vehicle Speed<br>Range           | 10~250 km/h                                                         |  |
|                                         | Speed<br>Measurement<br>Accuracy | Actual speed: <100Km/h; Error: -4Km/h~0;<br>≥100Km/h; Error: -4%~0; |  |
|                                         | Over Speed<br>Snapshot Rate      | ≥ 95%                                                               |  |
|                                         | Vehicle Recognition<br>Rate      | ≥ 90%                                                               |  |
|                                         | Lane Recognition<br>Rate         | ≥ 90%                                                               |  |
|                                         | Record Mode                      | 1, 2, 3 optional                                                    |  |
|                                         | Storage Capacity                 | Standard 500GB, 2.5 inch HDD                                        |  |
|                                         | Radar Frequency                  | 24.00GHz~24.25GHz                                                   |  |
|                                         | Radar Field Angle                | Horizontal 6 degree (-3db), vertical 28 degree (-3db)               |  |
|                                         | Data Port                        | 1 RS232 serial, 1 100 Ethernet port, 1 USB2.0 port,<br>1 SATA port  |  |
| Interface                               | Lithium Battery Port             | 1 14.8V, 10AH lithium battery port                                  |  |
| Type                                    | Power Input Port                 | 1 19VDC input port                                                  |  |
| .,,,,,,,,,,,,,,,,,,,,,,,,,,,,,,,,,,,,,, | Power Output Port                | 1 12VDC output port, max 5W                                         |  |
|                                         | Flash Light Sync Port            | 2, switch                                                           |  |

| Parameter       | Content                       | Note                                                                                                    |  |  |
|-----------------|-------------------------------|----------------------------------------------------------------------------------------------------|--|--|
|                 | LED Strobe Light<br>Sync Port | 1                                                                                                    |  |  |
|                 | Lens Port Type                | Туре С                                                                                                    |  |  |
| Trigger<br>Mode | Radar Trigger                 | Support                                                                                                    |  |  |
|                 | Plate Recognition<br>Function | Support                                                                                                    |  |  |
|                 | Lane Recognition<br>Function  | Support                                                                                                    |  |  |
|                 | HDD Storage<br>Function       | Support                                                                                                    |  |  |
|                 | ANPR Snapshot<br>Function     | Support vehicle pass snapshot, 1, 2 pic optional                                                                                     |  |  |
| Special         | Record Storage<br>Function    | Support period record, violation record                                                                                              |  |  |
|                 | Storage Space                 | Support picture and record storage capacity setup,                                                                                   |  |  |
|                 | Function                      | guarantee picture storage space                                                                                                    |  |  |
|                 | ICR Switch                    | Support day/night ICR cut                                                                                                    |  |  |
|                 | Remote Control<br>Function    | Remote config and control via Web/client                                                                                             |  |  |
|                 | OSD Info Overlay              | Support, customize date, time, location, driving direction,<br>plate no., plate color, vehicle model, speed, speed limit<br>and etc. |  |  |
|                 | Watermark                     | Support , picture support watermark                                                                                                  |  |  |
|                 | Working Power                 | DC19V                                                                                                    |  |  |
|                 | Average Power                 | <20W                                                                                                    |  |  |
|                 | Working                       | With lithium battery: -20℃~+60℃                                                                                                    |  |  |
| VVorking        | Temperature                   | Without lithium battery: $-30^{\circ}C \sim +70^{\circ}C$                                                                            |  |  |
| Environment     | Relative Humidity             | 20%~90%, no condensation                                                                                                    |  |  |
|                 | Dimensions                    | 230*290*225 (L*H*W, unit: mm)                                                                                                    |  |  |
|                 | Weight                        | 9.0Kg                                                                                                    |  |  |

# 1.3 Features

#### • Fully embedded design without PHD, stable and reliable system

Comparing the speed measuring system consists of the PHD and IP camera, this series product featuring the compact design, stable performance and is very convenient to use. It is free of the PC virus and OS vulnerability.

The HWS800A series product adopts the Dahua's technical advantages in the security area and intelligent traffic system (ITS) area. The host software circuit adopts the mature platform Dahua has already used in the ITS area.

- The hardware circuit is also be optimized and perfected to use in the industry-level or military level chips, which lowers the system power consumption and can guarantee the long time running period in the harsh environments.
- ♦ The full real-time embedded operating system and unique software specifications enhance the system working efficiency and stability.
- The dual watch dogs (software and hardware) technology absolutely prevents the system from downing.
- Integrated design, compact construction, easy to install, use and maintain

- HWS800A series product integrates the high definition camera, host, LCD, touch panel, power, speed measurement radar, special image storage disk and etc together.
- The compact construction and integrated design allows it to be used in either stationary or mobile environments.

#### • Built-in special image storage device, support over picture and record storage

The built-in special image large capacity disk meets the requirement of data safety and mobile speed measurement device. It supports the short-time local storage and data backup. At the same time, the system can upload the image to the centre server simultaneously to storage, backup and review, which realizes dual storage at the local-end and the centre.

• Narrow beam radar speed measurement to enhance the accuracy, effectively hide from the electronic dog (anti-speed radar detector)

Dahua self-developed high performance narrow wave radar can meet the international speed measurement accuracy. The narrow beam radar is rarely detected by the electric dog. It can effectively monitor the approaching and departing vehicles.

#### • Industry-level component and high reliable socket connector

The hardware circuit design adopts the industry-level components. The system is of low power consumption, high reliability. The built-in Lithium battery can averagely work as long as 8 hours. The imported reliable socket connector such as Lemo connector and air-level connector further guarantees the system reliability.

#### • High definition image snapshot

There is a 8 mega high definition CCD camera to snapshoot the offence vehicle. System can overlay information such as the vehicle speed, snapshot time, snapshot position. The built-in watermark function prevents the vicious image modification, which maximally guarantees the authentic image.

#### General management and remote maintenance function

System supports remote maintenance function. Supports the remote malfunction diagnosis, malfunction alarm and fix remotely, which greatly reduce the maintenance work load.

#### • Multiple connection ways, support wireless via CDMA/GPRS/3G

System supports wire cable connection and wireless connection via CDMA/GPRS/3G at the same time. It can be widely used in various environments.

#### • Extra low power consumption, support solar power

The whole system average power consumption is below 20w, completely support the solar power.

| Function                  | Description                                                                                                    |
|---------------------------|----------------------------------------------------------------------------------------------------|
| Vehicle image<br>snapshot | Accurately snapshot the speeding vehicle image according to the speed limit you set. At the same time, it can overlay the vehicle information such as the snapshot position, snapshot time, vehicle real-time speed, road speed limit, measure direction, system serial number. |

## 1.4 Main Function

| Function                                           | Description                                                                                                    |
|----------------------------------------------------|----------------------------------------------------------------------------------------------------|
| Dynamically real-<br>time preview<br>function      | Provide dynamically real-time preview function. Support display the lane real-time monitor information via the LCD or Web.                                                                                                    |
| Data search                                        | Application platform supports the vehicle information search. Various user right levels supported. Fuzzy search and data backup also supported.                                                                                                 |
| USB backup                                         | USB 2.0 port is available. Support USB data backup and USB hot swap function. Support backup the images of one or more days to the USB device.                                                                                                  |
| Multiple human<br>and machine<br>alternating ports | The system provides full-touch human and PC alternating interface. It is useful for your operation.                                                                                                    |
| Vehicle speed<br>measurement                       | Radar speed measurement can quickly and accurately test the vehicle speed. Support customized speed value (The speed value ranges from 20km/h to 250km/h.).Support the multiple-lane speed measurement and extra low vehicle speed measurement. |
| ANPR                                               | Real-time record of vehicle image and recognize plate number.                                                                                                    |
| Lane<br>identification                             | Via radar distance measuring, identify lane where vehicle locates.                                                                                                    |
| Vehicle<br>classification                          | Via radar classify vehicles into different types. It supports vehicle size of large, small or large, medium and small.                                                                                                    |
| Auto alarm                                         | Customized speed limit. There is an on-site alarm and remote alarm when the vehicle speed is too low or too high.                                                                                                    |
| Data<br>transmission and<br>remote<br>maintenance  | Data transmission, remote access and remote system maintenance are realized via Ethernet, CDMA/GPRS and 3G technology. It is suitable for you to monitor the system internal temperature, and view key component running status.                |
| Software<br>upgrade                                | System supports the host software remote upgrade and local upgrade.<br>System can resume previous working status after upgrade.                                                                                                    |
| Log search                                         | System can record the device key operations and support log search function.                                                                                                    |
| Auto<br>maintenance<br>function                    | Support auto maintenance function and customized maintenance period. System can restore previous working status after the reset operation.                                                                                                    |

# 2 Installation

HWS800A Radar recommend the best location for the road from the edge of 1 to 3 m, and the angle between the radar and the roads default 22 °, angle error  $\leq \pm 1$  °; Radar forward undulating road surface must be flat and there is no turning no ; radar forward no large metal spacers and the presence of a strong magnetic field; do not meet the above installation conditions may cause inaccurate speed, accidental shooting and other issues.

# 3 Structure

# 3.1 System Structure

HWS800A speed measurement system includes power, embedded interactive snapshot host, radar, LCD screen and touch screen.

The host is core of the system and it is mainly responsible for snapshot, flashlight sync, camera control, radar speed measuring and receiving this value, image storage, network transmission, USB downloading and GUI display.

# 3.2 Appearance

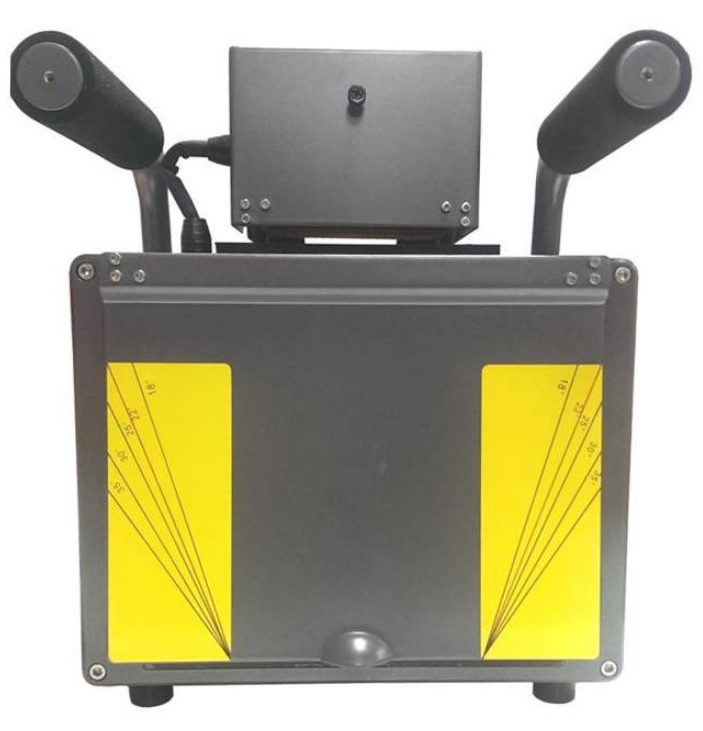

Figure 3-1 HWS800A radar speed measurement

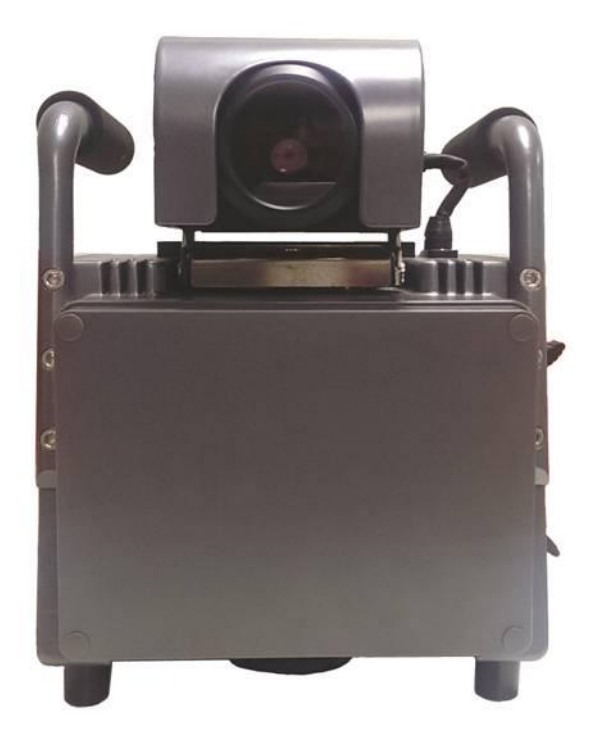

Figure 3- 2 HWS800A radar speed measurement 2

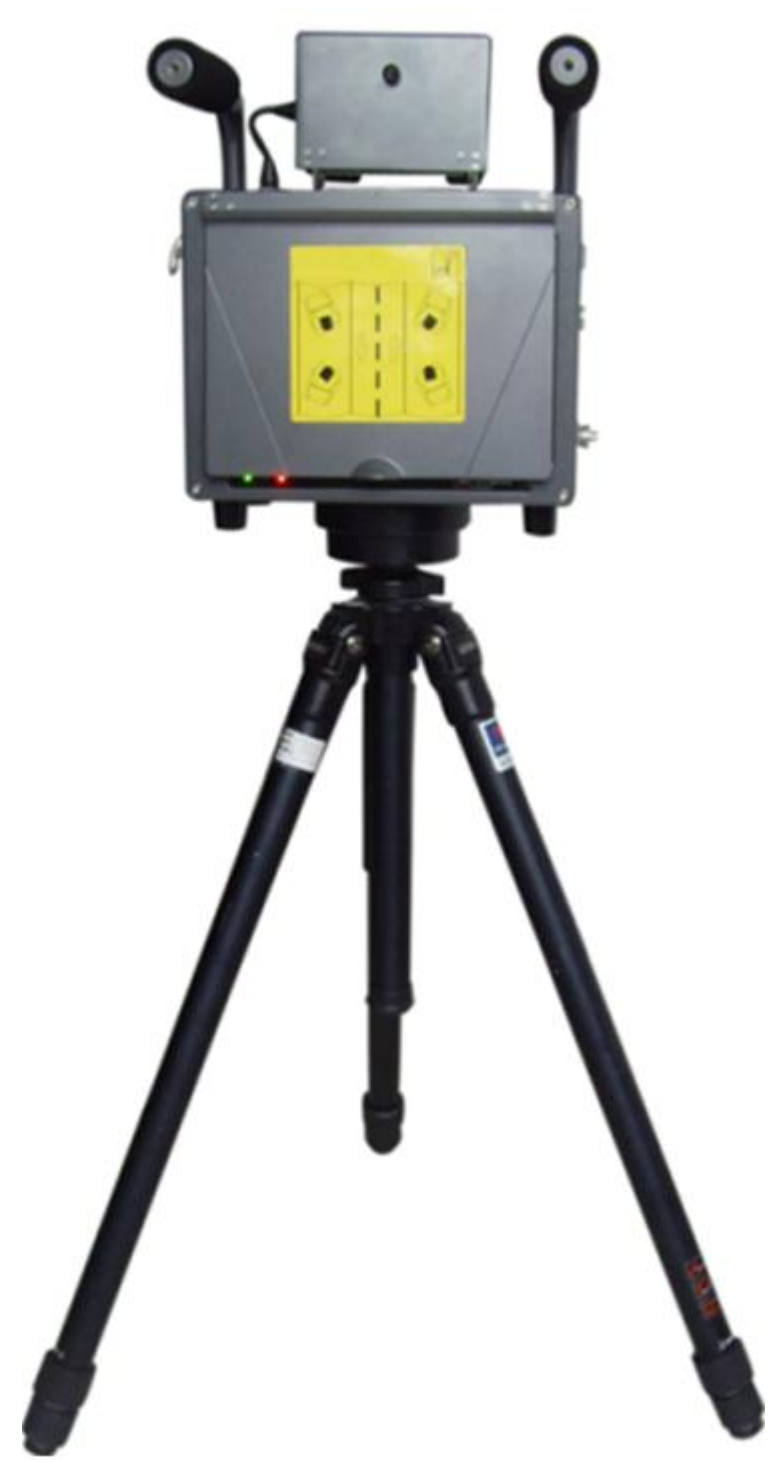

Figure 3- 3 HWS800A radar speed measurement 3

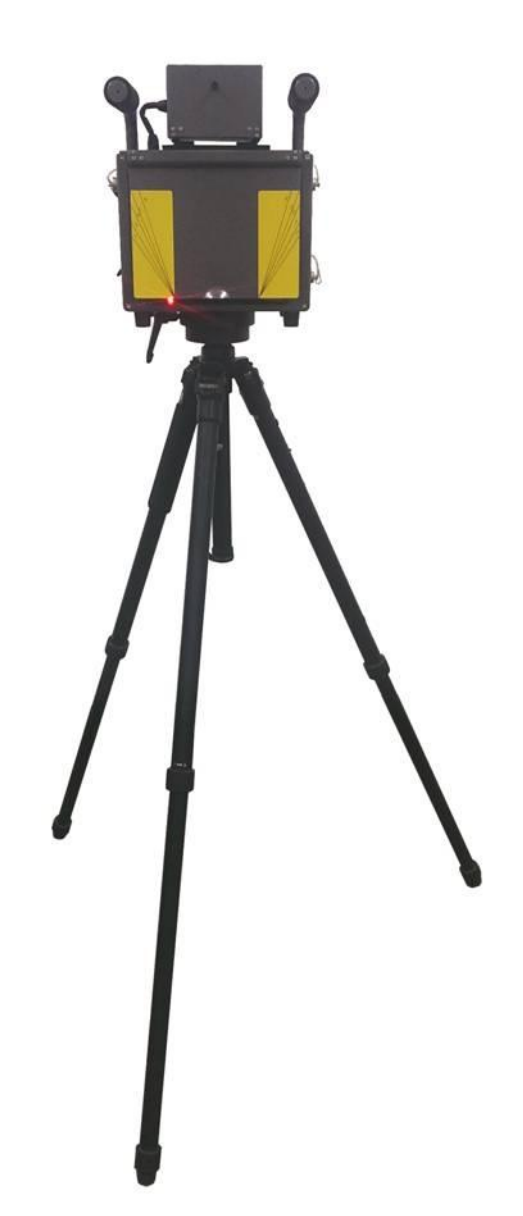

# 3.3 Panel and Ports

3.3.1 Right Panel

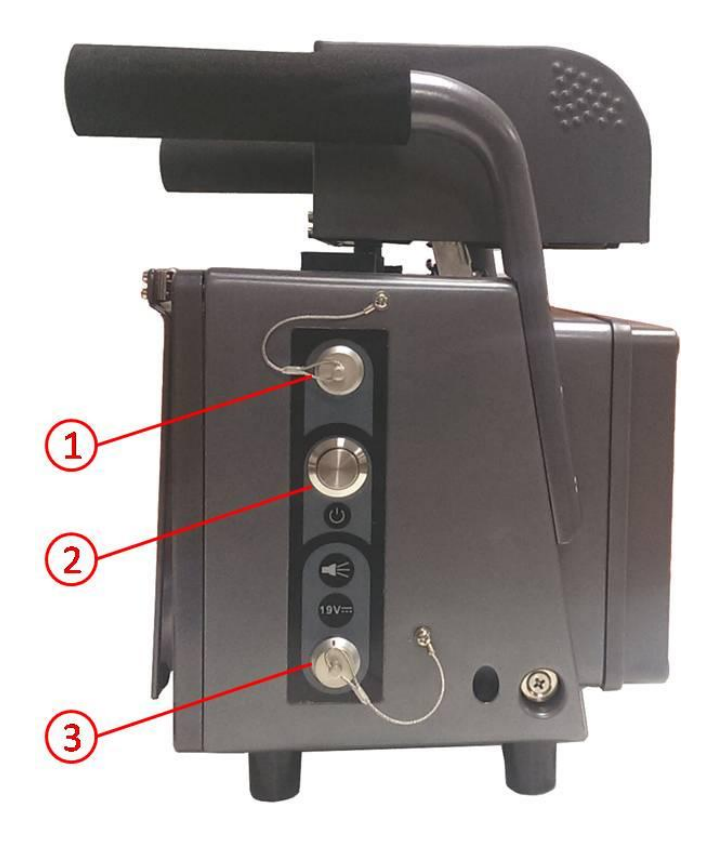

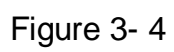

Please refer to the following sheet for detailed information.

| No. | Line Color | Description            |  |  |
|-----|------------|------------------------|--|--|
|     | Orange     | Flashlight +(F+)       |  |  |
|     | Grey       | Flashlight -(F-)       |  |  |
|     | Green      | Flashlight + (F2+)     |  |  |
|     | Red        | Flashlight - (F2-)     |  |  |
| 1   | Black      | Strobe light + (S+)    |  |  |
|     | Purple     | Strobe light - (S-)    |  |  |
|     | Brown      | RXD                    |  |  |
|     | Blue       | TXD                    |  |  |
|     | Yellow     | GND                    |  |  |
| 2   | -          | Power switch           |  |  |
| 3   | -          | DC19V power input port |  |  |

## 3.3.2 Front Panel

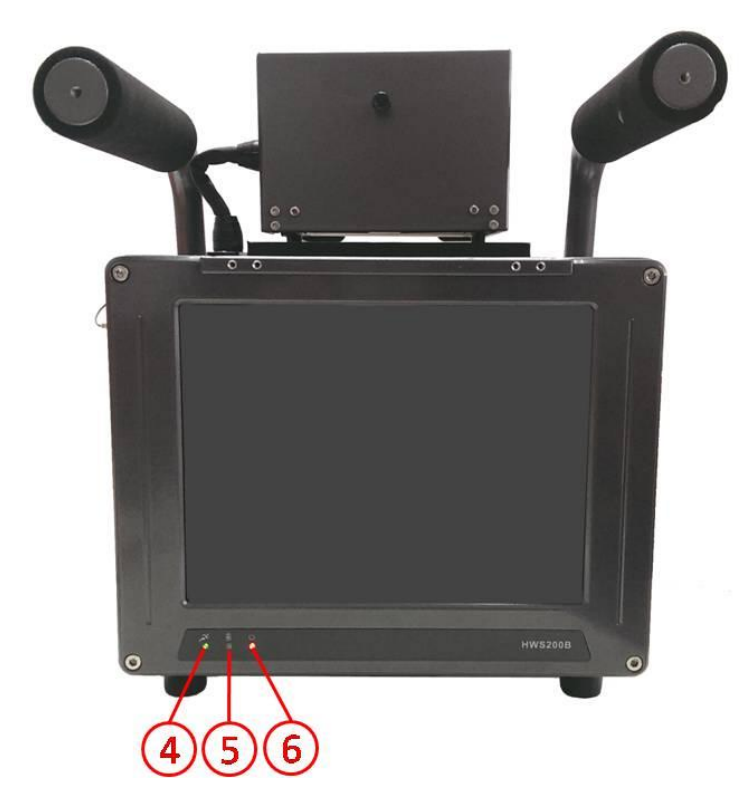

Figure 3-5

Please refer to the following sheet for detailed information.

| SN | lcon | Icon Description                                |       | Function                                                                                                    |
|----|------|-------------------------------------------------|-------|----------------------------------------------------------------------------------------------------|
| 4  | ×.   | System running indication light                 | Green | Flashing: System is working<br>properly.<br>On: System has abnormity.<br>Off: system has stopped<br>working.            |
| 5  | Ð    | Lithium battery<br>recharge indication<br>light | Blue  | Flashing: Lithium battery is<br>recharging now,.<br>Off: The recharge is completed<br>or there is no battery available. |
| 6  | Ð    | Power light                                     | Red   | On: System is on.<br>Off: System is off.                                                                                |

# 3.3.3 Left Panel

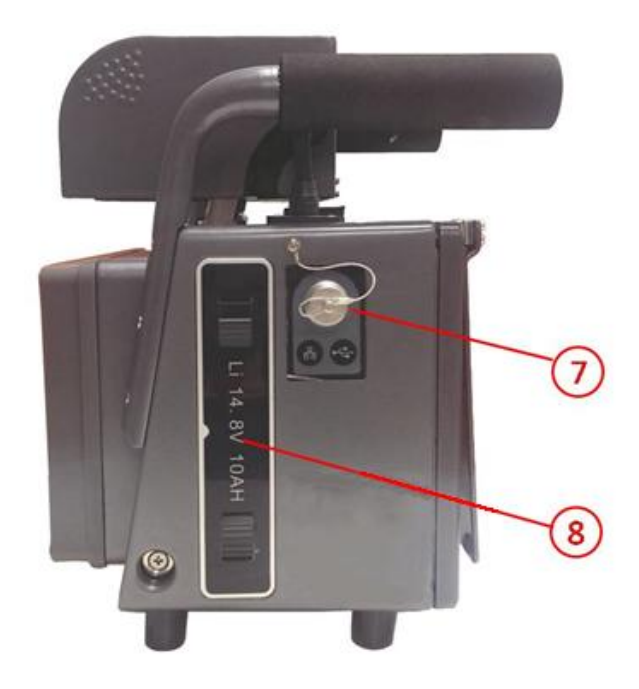

Figure 3-6

Please refer to the following sheet for detailed information.

| SN | Port Name                                       |  |  |
|----|-------------------------------------------------|--|--|
| 7  | Lithium battery                                 |  |  |
| 8  | Network, USB port, DC 12V power output and etc. |  |  |

# 4 Operation

# 4.1 Boot up and Shut down

Before your operation, please make sure all cable connections are right and the Lithium battery has inserted in the slot.

#### 4.1.1 Boot up

Push the power button in the side panel, you can see the red power indication light becomes on. The system is booting up now.

#### 4.1.2 Shut Down

Push the power button in the side panel; you can see a dialogue box: System is shutting down now... The system shuts down after five seconds.

# 4.2 Login

Use Internet Explorer to visit device IP address, you can see Login interface.

| Radar Velometer           |  |
|---------------------------|--|
| Username: admin Password: |  |
| Login Reset               |  |
|                           |  |

Figure 4-1

At first time login, please set login password.

| Dedar Val           | omotor               |        |
|---------------------|----------------------|--------|
| First login, sugges | st updating password | i.     |
| New Passwo          | d                    | - E    |
| Weak                | Middle               | Strong |
| Confirm Pwo         | d                    |        |
|                     | Don't show me aga    | in     |
| Ca                  | ancel Save           |        |
|                     |                      |        |
|                     |                      |        |

Figure 4-2

# 4.3 Preview

After you successfully login WEB, you can operate the radar speed measurement system via WEB. You will first enter Preview interface.

| Radar Velometer                                    |                  | 3.J Pr   | review Dat      | a Search Sy    | s Setup        | Logout            |
|----------------------------------------------------|------------------|----------|-----------------|----------------|----------------|-------------------|
| Main stream Broondarystream Sub Stream Service TCP |                  | 4+       | Record type day | Receive P      | 10 🛤 🗐 🕅       | <b>01 12:</b> (2) |
|                                                    |                  |          |                 |                |                |                   |
|                                                    |                  |          |                 |                |                |                   |
| Real Plate                                         | Index Event Type | Pic Time | Lane V          | ehicle Plate ( | Color plates C | ar Speed(km/h)    |
|                                                    |                  |          |                 |                |                | 1                 |
|                                                    |                  |          |                 |                |                |                   |

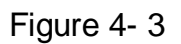

- Section 1: Video bit stream bar
- Section 2: Preview window switch

- Section 3: System menu
- Section 4: Common function bar
- Section 5: Monitor window switch

## 4.3.1 Video Bit Stream Bar

T he video bit stream bar interface is shown as in Figure 4-4.

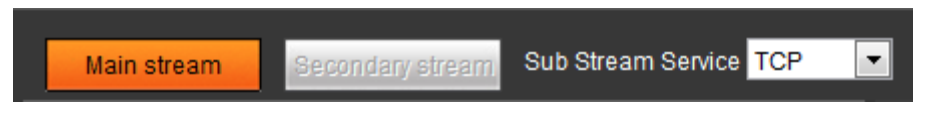

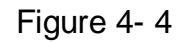

Please refer to the following sheet for detailed information.

| Parameter    | Function                                                                                                    |
|--------------|----------------------------------------------------------------------------------------------------|
| Main stream  | You can use main stream to record video record, network<br>monitor function under normal network environment. You can set<br>resolution within its supported range. |
| Extra stream | It is a substitute for main stream under insufficient band width.                                                                                                   |
|              | Note: Currently not available.                                                                                                    |
| Protocol     | Select video monitoring protocol, currently support TCP only.                                                                                                    |

#### 4.3.2 Preview Window Switch

The preview window switch interface is shown as in Figure 4-5.

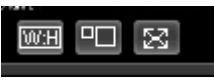

#### Figure 4-5

- Example ---- Aspect ratio, adjust image to original size or best fit.
- E ...-Window switch to large window and display adjusting window.
- 🖾 ---- Full screen display.

## 4.3.3 System Menu

System menu is shown as in Figure 4- 6. The menu includes Preview, Data Search, Sys Setup and Logout.

Preview Data Search Sys Setup Logout

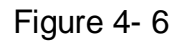

## 4.3.4 Common Function Bar

The common function bar interface is shown as in Figure 4-7.

Record type dav 🔽 🔽 Receive Pic 📢 🕕 🕋 💼 (+)

#### Figure 4-7

Please refer to the following sheet for detailed information.

| Parameter           | Function                                                                                                    |
|---------------------|----------------------------------------------------------------------------------------------------|
| Record Type         | Select record format, default is dav format.                                                                                                    |
| Receive<br>pictures | Check it to automatically receive pictures via snapshot, RS485, RS232, and video detect. Record plate, vehicle color, speed and other info and display them in window. |
| Manual<br>snapshot  | Click on the button to snapshot. Snapshots are saved based on setup in "Setup->Camera->Video->Path".                                                                   |
| Zoom in             | Click on the button to zoom in with left mouse. Right click to exit.                                                                                                   |
| Snapshot            | Click on the button to snapshot current picture and save it.                                                                                                    |
| Record              | Click on the button to record. Record file is saved based on setup in "Setup->Camera->Video->Path".                                                                    |
| Easy Focus          | Click on the button to focus. You can see AF peak and AF max.                                                                                                    |
|                     | The closer the AF max and AF peak the better the focus effect.                                                                                                    |

#### 4.3.5 Monitor Window Switch

The monitor window switch interface is shown as in Figure 4-8.

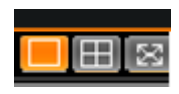

Figure 4-8

- I ---- Display in single window.
- Display in four windows.
- Display in full screen.

# 4.4 Search

In system menu on WEB, open search function, you can search picture and record here.

4.4.1 Picture Query

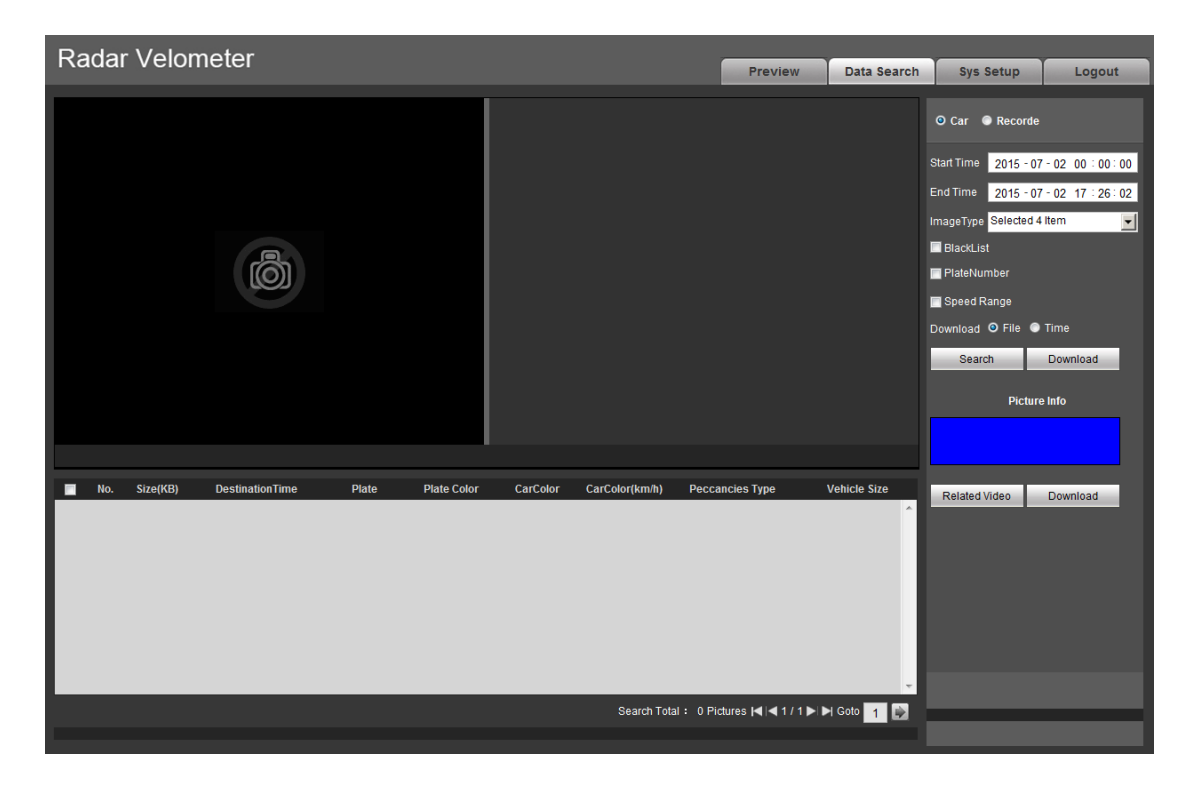

Figure 4-9

Step 1. Set picture search parameter. In parameter list, set picture start time, end time, event type, click Search. File list shows all picture files with matched criteria.

| Parameter    | Function                                                                                                    |
|--------------|----------------------------------------------------------------------------------------------------|
| Start time   | Set start time of picture to search.                                                                                                    |
| End time     | Set end time of picture to search.                                                                                                    |
| Image type   | Search by violation event type.                                                                                                    |
| Blacklist    | Filter via blacklist.                                                                                                    |
| Plate Number | Search by plate number.                                                                                                    |
| Speed range  | Search by speed range.                                                                                                    |
| Search       | Click on the button, all matched files will be displayed in file list.                                                                                               |
| Open         | Select designated picture, single click on open button.                                                                                                    |
| Watermark    | Before user select watermark here, please go to "Sys Setup>Camera>Video" and enable watermark function. Set contents of watermark, default content is "DigitalCCTV". |

Please refer to the following sheet for detailed information.

Step 2. Select the need to download images from the file list, click "Download."

In the pop-up picture Save dialog box, set the image saving path, start the system image is downloaded to the local PC.

- Select picture(one or more, as batch download), click download button, system pops up save box.
- User input picture name in the box, press save button to start to download. You will see progress of downloading, and you can click stop button to stop.

Step 3. When picture download is complete, click OK.

Step 4. Click Related Video, you can open related video of the picture. If you want to download record, click Download.

#### 4.4.2 Record Search

You can search record on device according to time and channel.

Step 1. Click Record.

Step 2. Select search time and channel, click Search.

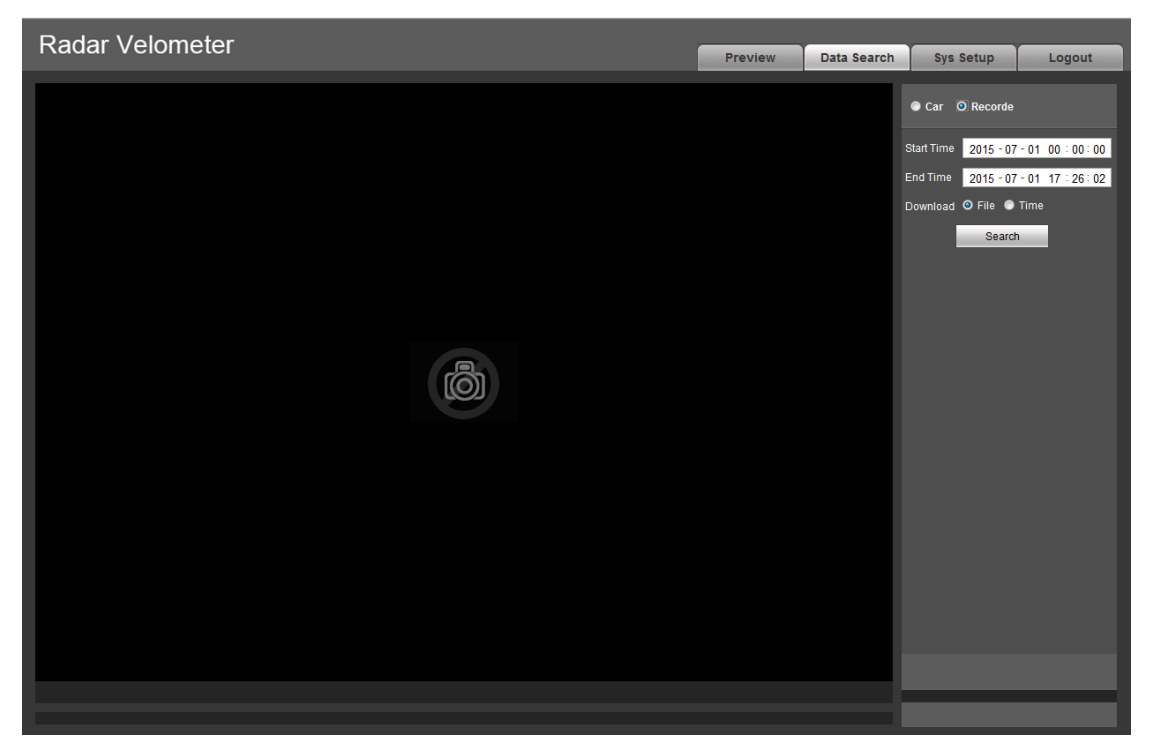

Figure 4-10

Step 3. Double click one result, system will auto play the record.

You also can click stop, quick play and play in tool bar.

Step 4. Check record, select download type, download the record according to prompt.

- By file, select one or more records in search result and click Download.
- By time, download all records within period between start time and end time, click Download.

# 4.5 Sys Setup

4.5.1 ITC Snap Cutout

| Radar Velor         | neter                       |                                       |                  |      |          |      |             |           |        |
|---------------------|-----------------------------|---------------------------------------|------------------|------|----------|------|-------------|-----------|--------|
| rtadar voion        |                             |                                       |                  |      |          | view | Data Search | Sys Setup | Logout |
| ✓ Intelligence      | Snap Setup                  |                                       |                  |      |          |      |             |           |        |
| > Snap Setup        |                             |                                       | _                |      |          |      |             |           |        |
| > OSD parameters    | Basic Setup                 |                                       | Event Configurat | tion |          |      |             |           |        |
| > Radar Parmas      | Maximum speed 255           | km/h (10-255)                         | ANPR             | Snap | sheets 1 |      | (1~2)       |           |        |
| > Offline Transfer  | Capture interval mode       |                                       | UnderSpeed       | Snap | sheets 2 | 1    | (1~3)       |           |        |
| > BW List           | Frame interval              | •                                     | OverSpeed        | Snap | sheets 2 |      | (1~3)       |           |        |
| Intelligence Set    | O AutoAdapt                 |                                       |                  |      |          |      |             |           |        |
| > Aux Device Status | 0km/h ≤ Low Speed < 30      | ≤ Speed ≤ 60 < High speed             |                  |      |          |      |             |           |        |
| 🕨 Camera Set        | ≤ 255km/h                   |                                       |                  |      |          |      |             |           |        |
| Network             | Low speed frame interval 3  | · · · · · · · · · · · · · · · · · · · |                  |      |          |      |             |           |        |
| Memory Manage       | Speed time frame interval 2 | ·                                     |                  |      |          |      |             |           |        |
| 🕨 Sys Management    | High speed frame interval 1 | <b>v</b>                              |                  |      |          |      |             |           |        |
| System Info         |                             |                                       |                  |      |          |      |             |           |        |
|                     |                             | Default Refresh                       | Confirm          |      |          |      |             |           |        |
|                     |                             |                                       |                  |      |          |      |             |           |        |
|                     |                             |                                       |                  |      |          |      |             |           |        |

Figure 4- 11

| Parameter                | Item                                                                     |
|--------------------------|--------------------------------------------------------------------------|
| Maximum Speed            | Max speed supported by device measurement.                               |
| Capture Interval<br>Mode | Select interval of frame, or customized low speed, speed and high speed. |
| ANPR                     | Set ANPE snapshot picture number and enable, 1~2 pic available           |
| Under Speed              | Set under speed snapshot number and enable, 1~3 pic available            |
| Over Speed               | Set over speed snapshot number and enable, 1~3 pic available             |

# OSD Config

| Radar Velom                                                                    | neter                                                                                               |                                                         | Preview      | Data Search  | Svs Setup    | Logout |
|--------------------------------------------------------------------------------|----------------------------------------------------------------------------------------------------|---------------------------------------------------------|--------------|--------------|--------------|--------|
| ▼ Intelligence                                                                 | OSD parameters Violation Code                                                                       |                                                         |              |              | c) c c c c c | Logoni |
| > Snap Setup                                                                   | OSD parameters                                                                                      | OSD Set                                                 |              |              |              |        |
| > OSD parameters                                                               | Generic                                                                                             | Device Road Address                                     |              |              |              |        |
| > Radar Parmas                                                                 | Time Place Lane No.                                                                                 | Road Address HWS                                        |              | •            |              |        |
| > Offline Transfer                                                             | Violation Code Device ID Calibration Time                                                           | Edit Address HWS                                        | ;            | Add          |              |        |
| > BW List                                                                      | Search Address Cop ID                                                                               | Road number ab012                                       | 23456789     | Delete       |              |        |
| Intelligence Set                                                               | Radar                                                                                               | Road Direction South                                    | to North     | Modification |              |        |
| > Aux Device Status Camera Set Network                                         | Vadai V Car speed V High Limit Low Limit V Overdrive ratio Road Direction Radar Direction Snap Mode | Modification<br>Auth Unit                               |              |              |              |        |
| <ul> <li>Memory Manage</li> <li>Sys Management</li> <li>System Info</li> </ul> | Auto Analysis  PlateNumber  Color plates  Vehicle Type                                              | Certificate No.<br>CalibrationEndTim 2013<br>Search URL | - 01 - 09 14 | : 29 : 30    |              |        |
|                                                                                | Custom Information OSD parameters to customize Sys Setup OSD position Sys Setup                     | TFonts<br>T 24 A                                        | Custom C     | Colors More  |              |        |
|                                                                                | Default Refresh                                                                                     | Confirm                                                 |              |              |              |        |

Figure 4- 12

| Parameter         | Note                                                          |
|-------------------|---------------------------------------------------------------|
| OSD<br>Parameters | Set OSD menu display item.                                    |
| OSD Set           | Set segment path, check related info and font color and size. |

| Radar Velom        | atar        |            |           |         |          |                |         |             |           |        |
|--------------------|-------------|------------|-----------|---------|----------|----------------|---------|-------------|-----------|--------|
| Naual Velon        | leter       |            |           |         |          |                | Preview | Data Search | Sys Setup | Logout |
| Intelligence       | OSD par     | ameters    |           | Violat  | on Code  |                |         |             |           |        |
| > Snap Setup       |             |            |           |         |          |                |         |             |           |        |
| > OSD parameters   | Peccancies  | з Туре     |           | OverSpe | ed(Road) | •              |         |             |           |        |
| Radar Parmas       | Violation C | ode        |           |         |          |                |         |             |           |        |
| > Offline Transfer |             | Spee       | eding p   | ercent  |          | Violation Code |         |             |           |        |
| > BW List          |             | 0          | %~        | 20      | %        | 1352           |         |             |           |        |
| Intelligence Set   |             | 21         | % ~       | 50      | %        | 1636           |         |             |           |        |
| Aux Device Status  |             | 51         | % ~       | 80      | %        | 17211          |         |             |           |        |
| ⊳ Camera Set       |             | 81         | %~        | 100     | %        | 17212          |         |             |           |        |
| Network            |             | 101        | %~        | 500     | %        | 17213          |         |             |           |        |
| Memory Manage      |             | 0          | %~        | 0       | %        |                |         |             |           |        |
| Svs Management     |             | 0          | %~ <br> ∾ | 0       | %        |                |         |             |           |        |
| System Info        |             | 0          | %~ <br>]∾ | 0       | %<br>~   |                |         |             |           |        |
|                    |             | 0          | %~<br> %~ | 0       | 70<br>04 |                |         |             |           |        |
|                    |             | 0          | %~        | 0       | 70<br>%  |                |         |             |           |        |
|                    |             | 0          | ]%~[      | 0       | %        |                |         |             |           |        |
|                    |             |            |           |         |          |                |         |             |           |        |
|                    |             |            |           |         |          |                |         |             |           |        |
|                    | Re          | store Defa | ult       | Refr    | esh      | Confirm        |         |             |           |        |
|                    |             |            |           |         |          |                |         |             |           |        |
|                    |             |            |           |         |          |                |         |             |           |        |

Figure 4-13

| Parameter      | Note                                                                                 |
|----------------|--------------------------------------------------------------------------------------|
| Violation Type | Select normal road or over speed road.                                               |
| Violation Code | You can define over speed percentage for normal road and over speed road separately. |

#### Radar Parameter

| Radar Velon                          | neter                      |                                |                       |              |             |           |        |
|--------------------------------------|----------------------------|--------------------------------|-----------------------|--------------|-------------|-----------|--------|
|                                      |                            |                                |                       | Preview      | Data Search | Sys Setup | Logout |
| Intelligence                         | Radar Parmas               |                                |                       |              |             |           |        |
| > Snap Setup                         | Radar                      |                                |                       |              |             |           |        |
| <ul> <li>OSD parameters</li> </ul>   | Detection direction        | Head Detect                    | Angle                 | 22           | °(0~45)     |           |        |
| Radar Parmas                         | Sensitivity                | 3                              | Radar No.             | ab0123456789 |             |           |        |
| <ul> <li>Offline Transfer</li> </ul> | Lane Enable:               |                                | Multi Lanes           |              |             |           |        |
| BW List                              |                            |                                |                       |              |             |           |        |
| Intelligence Set                     | Trigger Speed(km/h)        | 00                             |                       |              |             |           |        |
| > Aux Device Status                  | Low speed enable           | 20                             |                       |              |             |           |        |
| ⊳ Camera Set                         | Limit                      | OBIg Little Car OAll Car ONone |                       |              |             |           |        |
| Network                              | Speed Limit                | 80                             | Trigger value         | 90           |             |           |        |
| Memory Manage                        | Car Type Enable            | All Car 👻                      |                       |              |             |           |        |
| 🕨 Sys Management                     | Road work                  | Highway                        |                       |              |             |           |        |
| System Info                          | Vehicle traffic statistics |                                |                       |              |             |           |        |
|                                      | Lane adjust ratio:         | 10 (5~20)                      | CarSize adjust ratio: | 10           | (1~15)      |           |        |
|                                      |                            |                                |                       |              |             |           |        |
|                                      |                            | Restore Default Refresh        | Confirm               |              |             |           |        |
|                                      |                            |                                |                       |              |             |           |        |
|                                      |                            |                                |                       |              |             |           |        |

Figure 4-14

| Multi Lanes          |     |        | ×  |
|----------------------|-----|--------|----|
| Install Distance     | 150 |        | cm |
| Width of First lane  | 375 |        | cm |
| Width of second lane | 375 |        | cm |
| Width of third lane  | 0   |        | cm |
| Width of fourth lane | 0   |        | cm |
| Width of fifth lane  | 0   |        | cm |
| Width of sixth lane  | 0   |        | cm |
| Confir               | m   | Cancel |    |

Figure 4- 15

| Parameter                      | Note                                                                                                    |
|--------------------------------|----------------------------------------------------------------------------------------------------|
| Detection<br>Direction         | Yu can select vehicle head detection, tail detection or dual-direction detection.                                                                                                    |
| Angle                          | Set installation angle of speed measurement. Set angle must match the reality exactly. Otherwise, it will cause big error in measurement. Recommended angle: incoming: 22°, outgoing: 25°, dual: 25°.                                                                                                    |
| Sensitivity                    | Set radar sensitivity, four level adjustable, level 1 has min sensitivity, and level 4 has max sensitivity. Default level is 3.                                                                                                    |
| Radar No.                      | Set radar no. function, set the radar no. on metal plate into system.                                                                                                    |
| Vehicle Traffic<br>Statistics  | Enable this function, system count every vehicle passing the monitored road, and result will be shown in graph format; disable this function, it will not count traffic.                                                                                                    |
| Multi Lane<br>Set              | Installation distance: Set installation location distance from the nearest lane to actually measure the distance prevails. It recommends a distance of about 150cm. Lane width: Set the width of the lane. The actual number of lanes scenario prevail, no need to fill the extra lane, the lane width to the actual measurement subject (from the lane to the first lane equipment recently, and so on). Example: the actual scene of three lanes, then four, five, six-lane width is not filled, the default is 0 units cm. |
| Low Speed                      | Setting whether to open low speed measurement and capture function; when the                                                                                                    |
| Speed Limit                    | Setting the section where the speed limit values specified equipment for illegal basis.                                                                                                    |
| Trigger Value                  | Radar speed setting starting value, when the radar detects a vehicle speed is equal to or greater than the set value of the vehicles at capture                                                                                                    |
| Radar Vehicle<br>Enable        | Set whether to open the radar differentiate vehicle models function.                                                                                                    |
| Work<br>Segment                | Set violation code type, you can choose the height of ordinary roads and roads.                                                                                                    |
| Radar<br>Measurement<br>Enable | Set whether to enable radar vehicle lane differentiation function.                                                                                                    |
| Lane Adjust<br>Ratio           | Adjust lane ratio, range 5~20, default value is 10.                                                                                                    |
| Car Size<br>Adjust Ratio       | Adjust vehicle size ratio, range 1~15, default value is 10.                                                                                                    |

#### **Continuous Transmission**

This function all continuous transmission of snapshot after the disconnection between device and platform recovers and transmit snapshot to the platform. Step 1. Select ITC>Offline Transfer.

| Radar Velometer     |                  |                                 |  |             |           |        |  |  |
|---------------------|------------------|---------------------------------|--|-------------|-----------|--------|--|--|
|                     |                  |                                 |  | Data Search | Sys Setup | Logout |  |  |
| Intelligence        | Offline Transfer |                                 |  |             |           |        |  |  |
| > Snap Setup        |                  |                                 |  |             |           |        |  |  |
| > OSD parameters    | Offline Transfer |                                 |  |             |           |        |  |  |
| > Radar Parmas      | Server           | Server1                         |  |             |           |        |  |  |
| > Offline Transfer  | ServerIP         |                                 |  |             |           |        |  |  |
| > BW List           |                  |                                 |  |             |           |        |  |  |
| > Intelligence Set  |                  | Restore Default Refresh Confirm |  |             |           |        |  |  |
| > Aux Device Status |                  |                                 |  |             |           |        |  |  |
| ▶ Camera Set        |                  |                                 |  |             |           |        |  |  |
| ▶ Network           |                  |                                 |  |             |           |        |  |  |
| Memory Manage       |                  |                                 |  |             |           |        |  |  |
| ▶ Sys Management    |                  |                                 |  |             |           |        |  |  |
| System Info         |                  |                                 |  |             |           |        |  |  |

Figure 4-16

Step 2. Check enable, to enable offline transfer function.

Step 3. Select platform and input platform IP address.

Step 4. Click OK. If you want to restore default config, click Restore Default.

#### **Black/White List**

Black list is to open black list alarm in alarm setup. When it detects vehicle in black list, it will alarm. Max 10,000 records. White list is to delete snapshot of vehicle in white list. Max 10,000 records.

Step 1. Select ITC>BW List. See Figure 4- 17.

| Radar Velon         | meter                                                                    |        |
|---------------------|--------------------------------------------------------------------------|--------|
|                     | Preview Data Search Sys Setup                                            | Logout |
|                     | Black List White List                                                    |        |
| > Snap Setup        | 9 Start Time                                                             |        |
| > OSD parameters    | Input Plate Number Search                                                |        |
| > Radar Parmas      |                                                                          |        |
| > Offline Transfer  | No. Plate Number Vehicle Type Modify Delete Vehicle Detailed Information |        |
| > BW List           |                                                                          |        |
| > Intelligence Set  |                                                                          |        |
| > Aux Device Status |                                                                          |        |
| 🖻 Camera Set        |                                                                          |        |
| Network             |                                                                          |        |
| Memory Manage       |                                                                          |        |
| ▶ Sys Management    |                                                                          | ~      |
| System Info         | Add Clear All Export 1/1 N M Go To                                       |        |
|                     |                                                                          |        |
|                     | Import BlackList Browse Import                                           |        |
|                     |                                                                          |        |
|                     |                                                                          |        |

Figure 4-17

Step 2. Check Enable to enable BW list.

Step 3. Input plate no., click Search, to search black list.

- If a single add new blacklist, click "Add" and enter the prompts box.
- If you need to export all of the blacklist, click "Export", follow the prompts to store the blacklist.
- If you need to remove all the black list, click "Clear All."

 If you need to add or bulk import blacklist, click "Import", according to the system prompts.

Step 4. Click White List, repeat step 1 to 3, search and config white list.

## Intelligent Analysis

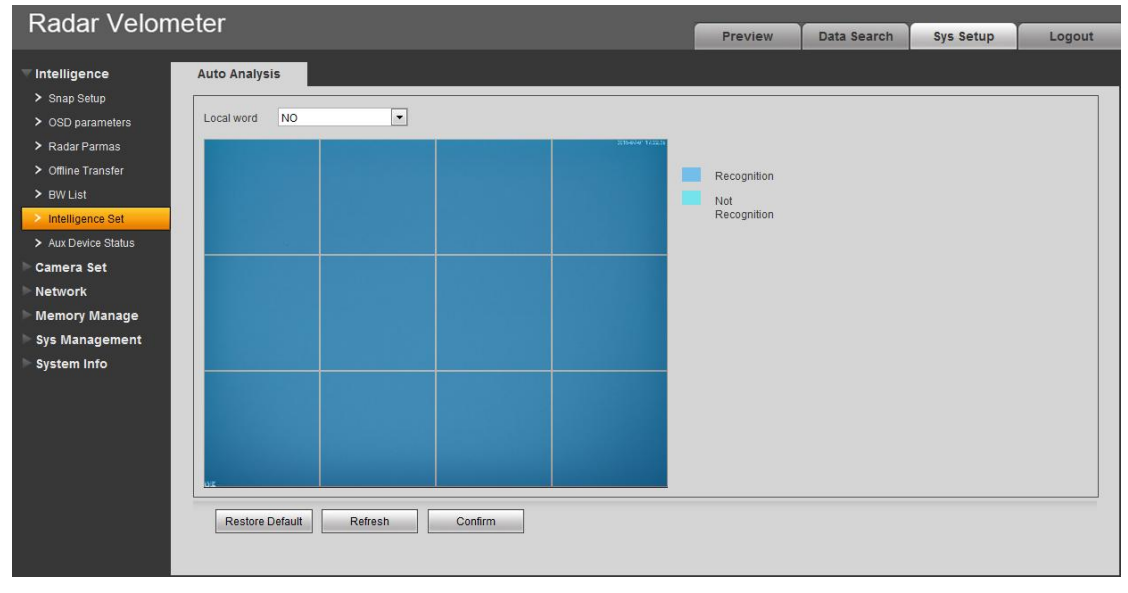

Figure 4-18

| Parameter                 | Note                                                                  |
|---------------------------|-----------------------------------------------------------------------|
| Plate                     |                                                                       |
| Recognition               | Auto recognize plate no., plate color.                                |
| Enable                    |                                                                       |
| Local Word                | No.                                                                   |
| Recognition<br>Area Setup | Select plate recognition area, dark blue stands for recognition area. |

#### AUX Device Status

The interface allows you to view aux device type, no. and status.

| Radar Velon                        | notor             |             |               |         |             |             |        |
|------------------------------------|-------------------|-------------|---------------|---------|-------------|-------------|--------|
|                                    | netei             |             |               | Preview | Data Search | Sys Setup   | Logout |
| Intelligence                       | Aux Device Status |             |               |         |             |             |        |
| Snap Setup                         |                   |             |               |         |             |             |        |
| <ul> <li>OSD parameters</li> </ul> | Numbers           | Device Type | Device Number | Dev     | ice Status  | Matching st | ate    |
| > Radar Parmas                     | 1                 | Radar       | 1             | ~       | Normal      | -           | ^      |
| > Offline Transfer                 |                   | Camera      | -             | ~       | User up     |             |        |
| > BW List                          |                   |             |               |         |             |             |        |
| > Intelligence Set                 |                   |             |               |         |             |             |        |
| > Aux Device Status                |                   |             |               |         |             |             |        |
| Camera Set                         |                   |             |               |         |             |             |        |
| Network                            |                   |             |               |         |             |             |        |
| Memory Manage                      |                   |             |               |         |             |             |        |
| 🕨 Sys Management                   |                   |             |               |         |             |             |        |
| System Info                        |                   |             |               |         |             |             |        |
|                                    |                   |             |               |         |             |             | -      |
|                                    |                   |             |               |         |             |             |        |
|                                    | Refresh           |             |               |         |             |             |        |
|                                    |                   |             |               |         |             |             |        |

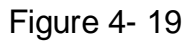

## 4.5.2 Camera Camera Property

| Radar Velor       | notor       |                |                    |                                                      |             |           |        |
|-------------------|-------------|----------------|--------------------|------------------------------------------------------|-------------|-----------|--------|
|                   | netei       |                |                    | Preview                                              | Data Search | Sys Setup | Logout |
| Intelligence      | Comm Config | Shutter Config | Flash Light Config |                                                      |             |           |        |
| Camera Properties |             |                | 33 647-33 Hv67     | Brightness                                           | + 50        |           |        |
| Network           |             |                |                    | Chrominance                                          | + 50        |           |        |
| Sys Management    |             |                |                    | Day/Night Color                                      | -           |           |        |
|                   |             |                |                    | Sync Signal O Inner Sync<br>Outer Sync<br>Auto Phase |             |           |        |
|                   |             |                |                    | Day Phase                                            | + 80        |           |        |
|                   |             |                |                    |                                                      |             |           |        |
|                   | Default     | Refresh Con    | firm               | -                                                    |             |           |        |
|                   |             |                |                    |                                                      |             |           |        |

Figure 4- 20

| Parameter         | Function                                                                                                    |
|-------------------|----------------------------------------------------------------------------------------------------|
| Brightness        | The value adjusts brightness of full image. Default value is 50. The higher the value, the brighter the image. When image is too bright or too dark, you may adjust this value. Recommended value is 40~60 within 0~100 range.                                          |
| Contrast          | The value adjusts contrast of full image. Default value is 50. The higher the value, the higher the contrast of image. When contrast is insufficient, you may adjust this value. Recommended value is 40~60 within 0~100 range.                                         |
| Hue               | The value adjusts hue of image. Default value is 50. It will not affect image brightness. It has a relatively fixed value according to the sensor. Recommended value is 40~60 within 0~100 range.                                                                       |
| Saturation        | The value adjusts saturation of image. Default value is 50. The higher the value, the deeper the color. It will not affect image brightness. When WDB is inaccurate, this value may cause color difference in grey area. Recommended value is 40~60 within 0~100 range. |
| Day/Night<br>mode | Switch of color and black&white. It includes color, by brightness and black&white.                                                                                                    |
| Sync signal       | <ul> <li>Sync signal: Inner sync and outside sync.</li> </ul>                                                                                                    |
|                   | <ul> <li>When you select outside sync, you can drag slider to set. Outside sync precedes<br/>AC sync signal.</li> </ul>                                                                                                    |
|                   | Note: ► means current item is used.                                                                                                    |

| Flash Light Config   |                               |                                                                                                    |                                                                                                    |
|----------------------|-------------------------------|----------------------------------------------------------------------------------------------------|----------------------------------------------------------------------------------------------------|
| 93 (S40742) (S44623) | Shutter Mode                  | Single Shutter                                                                                                    |                                                                                                    |
|                      | Ex Mode                       |                                                                                                    |                                                                                                    |
|                      | Oustom Range                  | 0 ~ 800                                                                                                    | us (0~66660)                                                                                                    |
|                      | Gain Mode                     |                                                                                                    |                                                                                                    |
|                      | <ul> <li>Auto Gain</li> </ul> | 0~ 25                                                                                                    | (0~100)                                                                                                    |
|                      | Fix Gain                      | 25                                                                                                    | (0~100)                                                                                                    |
|                      |                               |                                                                                                    |                                                                                                    |
|                      |                               |                                                                                                    |                                                                                                    |
|                      |                               |                                                                                                    |                                                                                                    |
|                      |                               |                                                                                                    |                                                                                                    |
|                      |                               |                                                                                                    |                                                                                                    |
|                      |                               |                                                                                                    |                                                                                                    |
|                      |                               |                                                                                                    |                                                                                                    |
|                      |                               |                                                                                                    |                                                                                                    |
| rm                   |                               |                                                                                                    |                                                                                                    |
|                      |                               |                                                                                                    |                                                                                                    |
|                      |                               |                                                                                                    |                                                                                                    |
|                      | Flash Light Config            | Flash Light Config<br>State Survey<br>Shutter Mode<br>Ex Mode<br>© Custom Range<br>Gain Mode<br>© Auto Gain<br>© Fix Gain | Flash Light Config         Skitter Mode       Single Shutter         Ex Mode       Custom Range       0 ~ 800         Gain Mode       Auto Gain       0 ~ 25         Fix Gain       25       Single Shutter |

Figure 4- 21

| Parameter     | Function                                                                                                    |
|---------------|----------------------------------------------------------------------------------------------------|
| Shutter mode  | Currently only support single shutter.                                                                                                    |
| Exposure mode | You may also customize exposure.                                                                                                    |
| Gain mode     | <ul> <li>Automatic gain, the system will be based on actual ambient brightness,<br/>automatically adjust the gain in the value range is set. Such as setting up 25,<br/>the system automatically adjusts the gain value using ≤25.</li> </ul> |
|               | • Fixed gain, adjusted in accordance with fixed gain settings. Such as setting up 25, then the system will use 25 fixed and will not change.                                                                                                  |

| Comm Config         | Shutter Config Flash Light Config |
|---------------------|-----------------------------------|
| Work Mode           | Auto Flash 💌                      |
| Work Value          | 960 us(10~960)                    |
| Burst Mode          | Low Level 💌                       |
| Brightness Prevalue | + 15                              |
|                     | Default Refresh Confirm           |

# Figure 4- 22

| Parameter    | Note                                                                  |  |  |  |  |  |
|--------------|-----------------------------------------------------------------------|--|--|--|--|--|
|              | Select flashlight work mode, include:                                 |  |  |  |  |  |
| Work Mode    | <ul> <li>Flash: Flash is not enabled.</li> </ul>                      |  |  |  |  |  |
|              | <ul> <li>Always flash: Flash always effective.</li> </ul>             |  |  |  |  |  |
|              | Auto Flash: the flash automatically according to the brightness.      |  |  |  |  |  |
| Work Value   | Set trigger flashlight duration.                                      |  |  |  |  |  |
| Trigger Mode | Flashlight trigger level, as high level and low level. Currently only |  |  |  |  |  |
|              | supports low level trigger.                                           |  |  |  |  |  |

| Brightness<br>Prevalue | When work mode is auto, set flashlight OFF and ON threshold. |
|------------------------|--------------------------------------------------------------|
|------------------------|--------------------------------------------------------------|

#### Video

| Radar \/elometer    |                     |                  |               |           |  |             |           |        |
|---------------------|---------------------|------------------|---------------|-----------|--|-------------|-----------|--------|
|                     |                     |                  |               |           |  | Data Search | Sys Setup | Logout |
| Intelligence        | Video Stream        | Image Stream     | Video Overlay | Save Path |  |             |           |        |
| 🔍 Camera Set        | -                   |                  |               |           |  |             |           |        |
| > Camera Properties | Main stream         |                  |               |           |  |             |           |        |
| > Video             | Stream Type         | General          | <b>T</b>      |           |  |             |           |        |
| Network             | Coding mode         | H.264H           | •             |           |  |             |           |        |
| Memory Manage       | Resolution          | UXGA (1600*1200) | •             |           |  |             |           |        |
| Svs Management      | Frame rate(FPS)     | 15               | -             |           |  |             |           |        |
| System Info         | Stream Control      | CBR              | •             |           |  |             |           |        |
| System into         | Stream              | 3686             | •             |           |  |             |           |        |
|                     | GOP                 | 30               | (15~150)      |           |  |             |           |        |
|                     | Watermark Setup     |                  |               |           |  |             |           |        |
|                     | Watermark character | DigitalCCTV      |               |           |  |             |           |        |
|                     |                     |                  |               |           |  |             |           |        |
|                     |                     | Restore Default  | Refresh Confi | rm        |  |             |           |        |
|                     |                     |                  |               |           |  |             |           |        |
|                     |                     |                  |               |           |  |             |           |        |

Figure 4-23

| Name  | Parameter           | Note                                                                                                    |  |  |  |  |
|-------|---------------------|----------------------------------------------------------------------------------------------------|--|--|--|--|
|       | Stream Type         | Activity Controlled Framerate (ACF) feature, use a different frame rate for<br>video, high frame rate recording for an important event for timed events<br>using a low frame rate video. Motion detection and alarm recording frame<br>rate can be set independently.<br>Including ordinary stream, moving the seizure stream, alarm stream three<br>coding stream. Select a different code stream for different recording events.<br>Note:<br>ITC application does not support it for now. |  |  |  |  |
|       | Encode              | Only support H.264.                                                                                                    |  |  |  |  |
|       | Mode                | H.264: High Profile encode method.                                                                                                    |  |  |  |  |
| Main  | Resolution          | Display resolution type, different model product resolutions are different.                                                                                                    |  |  |  |  |
| Strea | Frame Rate<br>(FPS) | Max support 16 fps.                                                                                                    |  |  |  |  |
|       | Stream<br>Control   | Include CBR, VBR. Only under VBR mode, you can set resolution.                                                                                                    |  |  |  |  |
|       | Stream              | VBR, the value is the upper limit; CBR, this value is fixed.                                                                                                    |  |  |  |  |
|       | l Interval          | P frame quantity between two I frames, range is $1 \sim 150$ , default is 2x frame rate                                                                                                    |  |  |  |  |
|       | Watermark           | By checking the watermark character, you can check whether the video was<br>tampered with.<br>Select the Enable item to enable the watermark feature. Default watermarks<br>characters: DigitalCCTV.<br>Watermark characters can only be numbers, letters, underscores, and a<br>maximum of 85 characters.                                                                                                    |  |  |  |  |

| Video Stream                               | Image Stream                            | Video Overlay | Save Path |
|--------------------------------------------|-----------------------------------------|---------------|-----------|
| Grab type<br>Image Size<br>Picture quality | GeneralSnap<br>8M (3296*2472)<br>Better |               |           |
| Picture Coding<br>size(KB)                 | 300                                     | (50~1024)     |           |
|                                            | Restore Default Refr                    | esh Confirm   |           |

Figure 4- 24

| Parameter              | Note                                                                                                    |
|------------------------|----------------------------------------------------------------------------------------------------|
| Snapshot<br>Type       | It has normal snapshot and trigger snapshot. Normal snapshot is to snapshot within<br>set period. Trigger snapshot is to snapshot when radar is triggered.<br>Note:<br>Currently the device does not allow selection. |
| Image Size             | Match main stream resolution.<br>Note:<br>Currently the device does not allow selection.                                                                                                    |
| Picture<br>Quality     | Set snapshot quality, there are 6 levels for selection.<br>Note:<br>You must select either picture quality or picture coding size function, you cannot<br>select both.                                                |
| Picture<br>Coding Size | Set picture size.<br>Note<br>You must select either picture quality or picture coding size function, you cannot<br>select both.                                                                                       |

| Video Stream | Image Stream | Video Overlay | Save Path            |
|--------------|--------------|---------------|----------------------|
|              |              |               | Channel title Config |
|              |              |               | Time Title Config    |
|              |              |               | FontSize 24 💌        |
|              |              |               |                      |
|              |              |               |                      |
|              |              |               |                      |
| Restore Date | ult Potroch  | Confirm       |                      |
| Residie Dela | Reliesh      | Comm          |                      |
|              |              |               | ÷.                   |

Figure 4- 25

| Parameter        | Note                                                                                                    |
|------------------|----------------------------------------------------------------------------------------------------|
| Time Title       | When selected displays the time in the video surveillance window title.<br>Select and click the Configure button can be configured to cover the area. By dragging<br>"Time Title" box to adjust the time location of the title.                |
| Channel<br>Title | When selected, displays the channel title in the video surveillance window.<br>Select and click the Configure button can be configured to cover the area. You can<br>drag the "Channel Title" box to adjust the position of the channel title. |

| Video Stream    | Image Stream                                             | Video Overlay                        | Save Path |
|-----------------|----------------------------------------------------------|--------------------------------------|-----------|
| Pictures and st | orage path name                                          |                                      |           |
| Enter the name  | Alarm Picture\%y\%<br>d%h%m%s%S_%04_%14_                 | M\%d\%h\%07\%y%M% *<br>%09_%13_%27 + | Reset     |
| Named Preview   | Alarm Picture\2013<br>\Speeding\20130106<br>\LP.TR96 3 8 | \01\06\15<br>152730110_2_2_Zhe       | Help      |
| Video and capt  | ure the root path                                        |                                      |           |
| Grab the root   | C:\PictureDownload                                       | ۸<br>٣                               | Scan      |
| Video Path      | C:\RecordDownload                                        | A<br>•                               | Scan      |
| Restore Default | Confirm                                                  |                                      |           |

Figure 4-26

You can set manual snapshot storage path and manual record storage path.

In Preview interface, picture and record of manual snapshot **()**, manual record **()** are saved in the two paths. Default path are "C:\PictureDownload" and "C:\RecordDownload".

# 4.5.3 Network Setup TCP/IP

| Radar Velon      | notor                |                                                     |         |             |           |        |
|------------------|----------------------|-----------------------------------------------------|---------|-------------|-----------|--------|
|                  | netei                |                                                     | Preview | Data Search | Sys Setup | Logout |
| Intelligence     | TCP/IP               |                                                     |         |             |           |        |
| Camera Set       | -                    |                                                     |         |             |           |        |
|                  | NIC                  | Lineate( Default)                                   |         |             |           |        |
| > TCP/IP         | Mode                 | <ul> <li>Static state          DHCP     </li> </ul> |         |             |           |        |
| > Connection     | MACAddress           | 4c · 11 · bf · 8f · d5 · 8c                         |         |             |           |        |
| > IP Permissions | IP Version           | IPV4                                                |         |             |           |        |
| > Auto Register  | IP Address           | 172 . 32 . 4 . 229                                  |         |             |           |        |
| Memory Manage    | Subnet Mask          | 255 . 255 . 0 . 0                                   |         |             |           |        |
| Sys Management   | Default Gateway      | 172 32 0 1                                          |         |             |           |        |
| System Info      | Preferred DNS server | 8 - 8 - 8 - 8                                       |         |             |           |        |
|                  | Alternate DNS server | 8 - 8 - 8 - 8                                       |         |             |           |        |
|                  |                      | Refresh Confirm                                     |         |             |           |        |

Figure 4-27

| Parameter     | Function                                                                                                    |
|---------------|----------------------------------------------------------------------------------------------------|
| Ethernet card | Set Ethernet card to config. Default is wired.                                                                                                    |
| Mode          | You can select from static and DHCP mode. In DHCP mode, it automatically<br>search IP while you cannot set IP/subnet mask/gateway. Plus IP/subnet<br>mask/gateway display values from DHCP. In static mode, you shall manually set<br>IP/subnet mask/gateway. To switch from DHCP to static, you must set IP<br>parameters again. |
| MAC address   | Display host MAC address.                                                                                                    |
| IP version    | Select IP version IPV4 or IPV6. These two IP addresses both can be accessed.                                                                                                    |
| IP address    | Input new IP address to edit, and set subnet mask and default gateway.                                                                                                    |
| Preferred DNS | DNS server IP address.                                                                                                    |
| Alternate DNS | DNS server alternate IP address.                                                                                                    |

#### Connection

If you need to access the device via different protocols, please set connection port info.

| Radar Volome     | ator            |                     |               |  |             |           |        |
|------------------|-----------------|---------------------|---------------|--|-------------|-----------|--------|
|                  |                 |                     |               |  | Data Search | Sys Setup | Logout |
| ▶ Intelligence   | Connection      |                     |               |  |             |           |        |
| ⊳ Camera Set     |                 |                     |               |  |             |           |        |
| Network     ■    | Max Connections | 10                  | (1~20)        |  |             |           |        |
| > TCP/IP         | TCP Port        | 37777               | (1025~65535)  |  |             |           |        |
| > Connection     | UDP Port        | 37778               | (1025~65535)  |  |             |           |        |
| > IP Permissions | HTTP Port       | 80                  |               |  |             |           |        |
| > Auto Register  |                 | Restore Default Ret | fresh Confirm |  |             |           |        |
| ▶ Memory Manage  |                 |                     |               |  |             |           |        |
| ▶ Sys Management |                 |                     |               |  |             |           |        |
| System Info      |                 |                     |               |  |             |           |        |

Figure 4-28

| Parameter         | Note                                                                  |
|-------------------|-----------------------------------------------------------------------|
| Max<br>Connection | One device can enable up to this number of WEB logins, default is 10. |
| TCP Port          | TCP protocol COM provided port, default is 37777                      |
| UDP Port          | User data pack protocol port, default is 37778                        |
| HTTP Port         | HTTP COM port, default is 80                                          |

## **IP** Filter

You may set trusted list and banned list to allow or prohibit user login.

| Radar Velon      | neter                                                               |              |  |           |        |
|------------------|---------------------------------------------------------------------|--------------|--|-----------|--------|
|                  |                                                                     |              |  | Sys Setup | Logout |
| ▶ Intelligence   | IP Permissions                                                      |              |  |           |        |
| ⊳ Camera Set     | <ul> <li>No limit</li> <li>Whitelist</li> <li>BannedList</li> </ul> |              |  |           |        |
|                  | Whitelist BannedList                                                |              |  |           |        |
| > TCP/IP         | IPaddr                                                              | Modification |  | Delete    |        |
| Connection       |                                                                     |              |  |           | ^      |
| IP Permissions   |                                                                     |              |  |           |        |
| > Auto Register  |                                                                     |              |  |           |        |
| ▶ Memory Manage  |                                                                     |              |  |           |        |
| ▶ Sys Management |                                                                     |              |  |           |        |
| System Info      |                                                                     |              |  |           |        |
|                  |                                                                     |              |  |           | -      |
|                  | Add IP                                                              |              |  |           | Empty  |
|                  | Restore Default Refresh Confirm                                     |              |  |           |        |
|                  |                                                                     |              |  |           |        |

Figure 4-29

#### Auto Register

After auto registration is enabled, device will automatically register to management server, and you can preview and monitor the device from server.

| Padar Velometer  |               |             |              |  |         |             |           |        |
|------------------|---------------|-------------|--------------|--|---------|-------------|-----------|--------|
|                  |               |             |              |  | Preview | Data Search | Sys Setup | Logout |
| h Intelligence   | Auto Degister | _           |              |  |         |             |           |        |
| Fintelligence    | Auto Register |             |              |  |         |             |           |        |
| Camera Set       | Charlens      |             |              |  |         |             |           |        |
| Network          | Start up      |             |              |  |         |             |           |        |
| > TCP/IP         | Server IP     | 0.0.0.0     |              |  |         |             |           |        |
| > Connection     | Port          | 7000        |              |  |         |             |           |        |
| > IP Permissions | Subdevice ID  | none        |              |  |         |             |           |        |
| > Auto Register  |               | Default Ret | resh Confirm |  |         |             |           |        |
| Memory Manage    |               |             |              |  |         |             |           |        |
| Sys Management   |               |             |              |  |         |             |           |        |
| System Info      |               |             |              |  |         |             |           |        |

Figure 4- 30

## 4.5.4 Storage Management

#### Local Storage

Local storage is to store data in device HDD. You can search picture storage capacity, set whether HDD shall stop saving or overwrite files when it is full.

| Radar \/elon       | natar              |               |         |                     |           |          |
|--------------------|--------------------|---------------|---------|---------------------|-----------|----------|
|                    | lietei             |               | Preview | Data Search         | Sys Setup | Logout   |
| ▶ Intelligence     | Local Storage      |               |         |                     |           |          |
| Camera Set         |                    |               |         |                     |           |          |
| Network            | Diskfull Overwrite | Container 25% |         |                     |           |          |
| T Memory Manage    | Device Name        | Status        | rei     | mainder space/capac | ity       |          |
| Local Storage      | Pic                | Normal        |         | OM/115108M          |           | <b>^</b> |
| > FTP storage      | Video              | Normal        |         | 0M/357534M          |           |          |
| > Video Control    |                    |               |         |                     |           |          |
| > Recording Scheme |                    |               |         |                     |           |          |
| Sys Management     |                    |               |         |                     |           |          |
| System Info        |                    |               |         |                     |           |          |
|                    |                    |               |         |                     |           | ~        |
|                    | Format             |               |         |                     |           |          |
|                    |                    |               |         |                     |           |          |
|                    | Refresh Confirm    |               |         |                     |           |          |
|                    |                    |               |         |                     |           |          |
|                    |                    |               |         |                     |           |          |

Figure 4-31

#### **FTP Storage**

FTP: You must enable FTP before selecting it for current storage. When disconnection occurs or malfunctions, it saves file or snapshot to local SD card.

| Radar Velometer                      |                                                               |                                                                                            |               |         |             |           |        |
|--------------------------------------|---------------------------------------------------------------|--------------------------------------------------------------------------------------------|---------------|---------|-------------|-----------|--------|
|                                      | lielei                                                        |                                                                                            |               | Preview | Data Search | Sys Setup | Logout |
| ► Intelligence                       | FTP storage                                                   |                                                                                            |               |         |             |           |        |
| Camera Set                           | Start ETP                                                     |                                                                                            |               |         |             |           |        |
| Network                              | Server IP                                                     | 10 10 10 10                                                                                |               |         |             |           |        |
| TMemory Manage                       | Generica                                                      |                                                                                            | Tant          |         |             |           |        |
| Local Storage                        | Encoding                                                      | 011-6                                                                                      | Test          |         |             |           |        |
| > FTP storage                        | Port                                                          | 21                                                                                         | (0~65535)     |         |             |           |        |
| > Video Control                      | User                                                          | anonymity                                                                                  |               |         |             |           |        |
| <ul> <li>Recording Scheme</li> </ul> | Password                                                      |                                                                                            |               |         |             |           |        |
| Sys Management                       | Pictures and storage                                          | je path name                                                                               |               |         |             |           |        |
| ▶ System Info                        | %22/%02/%y/%M/%<br>S.jpg<br>PZC22N01800060<br>06/Speeding/201 | td/t07/tytNtdthtmtst<br>/10.61.2.129/2013/01/<br>130106152730110.jpg<br>Restore Default Re | Reset<br>Help |         |             |           |        |

Figure 4- 32

| Parameter                          | Note                                                                                                    |
|------------------------------------|----------------------------------------------------------------------------------------------------|
| Enable FTP                         | Check, enable FTP server.                                                                                                    |
| Server IP                          | FTP server IP address.                                                                                                    |
| Encode Method                      | Two encode mode available, as UTF-8 and GB2812.                                                                                                    |
| Test                               | Click "Test", FTP server if the connection is successful, the system generates a corresponding test file according to the selected encoding format. |
| Port                               | FTP server port no., default port is 21.                                                                                                    |
| User                               | FTP server username.                                                                                                    |
| Password                           | FTP server password.                                                                                                    |
| Picture and Storage<br>Path Naming | FTP server file storage path and picture naming method, for details click "Help".                                                                   |

#### **Record Control**

Record control is to enable or disable each channel's record, and each record's time.

| Radar Velon        | neter          |                                 |         |             |           |        |
|--------------------|----------------|---------------------------------|---------|-------------|-----------|--------|
|                    |                |                                 | Preview | Data Search | Sys Setup | Logout |
| Intelligence       | Video Control  |                                 |         |             |           |        |
| Camera Set         | Video stream   | Main stream                     |         |             |           |        |
| Network            | Pacarding Made | Automatic Offence & Shut down   |         |             |           |        |
| T Memory Manage    | recording mode |                                 |         |             |           |        |
| > Local Storage    |                | Restore Default Refresh Confirm |         |             |           |        |
| > FTP storage      |                |                                 |         |             |           |        |
| Video Control      |                |                                 |         |             |           |        |
| > Recording Scheme |                |                                 |         |             |           |        |
| > Sys Management   |                |                                 |         |             |           |        |
| System Info        |                |                                 |         |             |           |        |
|                    |                |                                 |         |             |           |        |
| rameter            | Note           |                                 |         |             |           |        |

| Parameter     | Note                                                                           |
|---------------|--------------------------------------------------------------------------------|
|               | Can select main stream or sub stream to record.                                |
| Record Stream | Note:                                                                          |
|               | Currently support only main stream.                                            |
|               | Set each channel's record mode.                                                |
| Record Mode   | Auto: auto record.                                                             |
|               | Violation: violation event record.                                             |
|               | Off: disable record function.                                                  |
|               | Ser record duration:                                                           |
| Record Length | Auto: may set record length, range is 1~30 min.                                |
|               | Violation: may set period duration before and after violation event , range is |
|               | 5~8s.                                                                          |

#### **Record Plan**

Record plan is to set one week, day 00:00 to 24:00 record time and type.

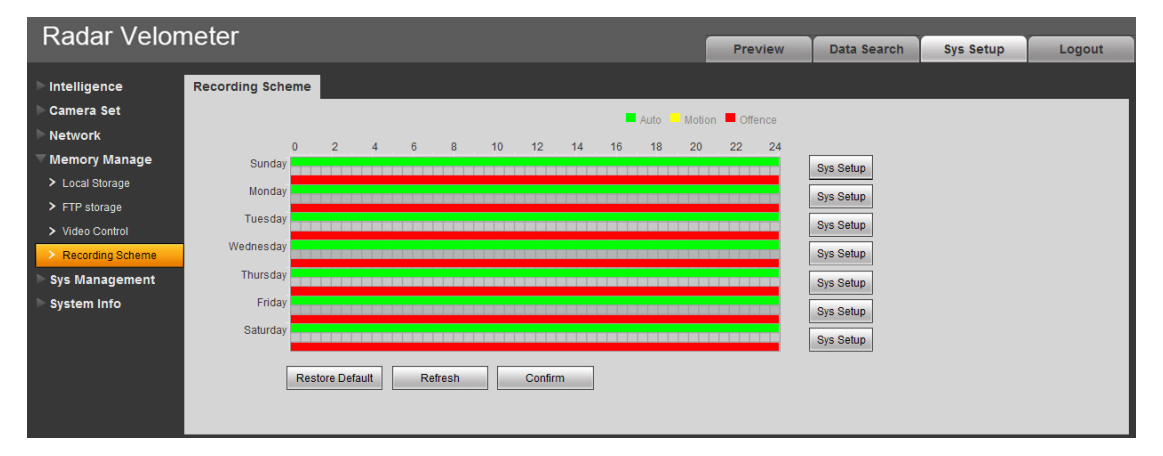

Figure 4-33

# 4.5.5 System Management General

|                   | notor         |                         |         |         |             |           |        |
|-------------------|---------------|-------------------------|---------|---------|-------------|-----------|--------|
|                   |               |                         |         | Preview | Data Search | Sys Setup | Logout |
| ▶ Intelligence    | General       | Date Time               |         |         |             |           |        |
| ⊳ Camera Set      |               |                         |         |         |             |           |        |
| Network           | Device Name   | HWS                     |         |         |             |           |        |
| Memory Manage     | Device Number | 1A03A9BYAJ00001         |         |         |             |           |        |
| Sys Management    | Language      | English                 |         |         |             |           |        |
| > General         | Selection     | Lingilan [1]            |         |         |             |           |        |
| > User Management | Video format  | NTSC                    |         |         |             |           |        |
| > Default Setup   | Equipment     |                         |         |         |             |           |        |
| > Import/Export   | Affiliation   |                         |         |         |             |           |        |
| > Auto Maintain   |               | Restore Default Refresh | Confirm |         |             |           |        |
| > Radar Update    |               |                         |         |         |             |           |        |
| System Info       |               |                         |         |         |             |           |        |

Figure 4-34

| Parameter                 | Function                                                                               |
|---------------------------|----------------------------------------------------------------------------------------|
| Device Name,<br>Device SN | Set the device name and SN.                                                            |
| Language                  | Select language and then close IE. When you log in again, system language will change. |

| Parameter      | Function                                    |
|----------------|---------------------------------------------|
| Video standard | Display device video standard, such as PAL. |
| Affiliation    | Fill in according to actual condition.      |

| General                                   | Date Time                                                                     |
|-------------------------------------------|-------------------------------------------------------------------------------|
| Date Format<br>Time Format<br>System Time | Year-Month-Day 24-Hour Standard 2015 - 07 - 02 18 54 50 SynPC                 |
| Daylight Saving                           |                                                                               |
| Daylight Saving<br>Time Type              | ODate  Week                                                                   |
| Start Time<br>End Time                    | Jun     Ist     Monday     00:00:00       Sep     Ist     Monday     00:00:00 |
| NTP Setup                                 |                                                                               |
| NTP server                                | clock.isc.org                                                                 |
| Port                                      | 123                                                                           |
| Time zone                                 | GMT+08:00                                                                     |
| Update cycle                              | 10 Minute(1~30)                                                               |
|                                           | Restore Default Refresh Confirm                                               |

Figure 4- 35

| Parameter   | Function                                                             |
|-------------|----------------------------------------------------------------------|
| Date format | Select date format.                                                  |
| Time format | Select time format.                                                  |
| System time | Set current system time. Setup becomes effective immediately.        |
| Sync PC     | Sync system time with PC time. Click on save to refresh system time. |
| DST         | Set DST, may by date or week. Setup becomes effective immediately.   |
| NTP setup   | Check to sync with NTP.                                              |
| NTP server  | Set NTP server address.                                              |

| Port          | Set NTP port no.          |
|---------------|---------------------------|
| Time zone     | Set device time zone.     |
| Update period | Set device update period. |

User Management

- Account has two levels as group and username. Group supports max of 8 and username supports max of 18. Default group includes admin and user.
- Group name cannot be repeated. Each user belongs to one group only. You may add and delete group and set group. User right within a group can be customized as long as within right of the group.
- Username and group names support max length of 15 characters which can be letter, number, underline and dash.

#### Username

Here you can add and delete username, and modify user password.

| Padar Valon       | notor           |            |            |                 |              |           |        |
|-------------------|-----------------|------------|------------|-----------------|--------------|-----------|--------|
| Raual velon       | leter           |            |            | Preview         | Data Search  | Sys Setup | Logout |
| Intelligence      | User Management |            |            |                 |              |           |        |
| Camera Set        | User            | User Group |            |                 |              |           |        |
| Network           | Numbers         | User       | Group Name | Remark          | Modification | Delet     | e      |
| Memory Manage     | 1               | admin      | admin ar   | dmin 's account | 2            | •         | ^ I    |
| Sys Management    | 2               | 888888     | admin 88   | 8888 's account | 2            | •         |        |
| > General         | 3               | 666666     | user 66    | 6666 's account | 2            | •         |        |
| > User Management |                 |            |            |                 |              |           |        |
| > Default Setup   |                 |            |            |                 |              |           |        |
| > Import/Export   |                 |            |            |                 |              |           |        |
| > Auto Maintain   |                 |            |            |                 |              |           |        |
| > Radar Update    |                 |            |            |                 |              |           |        |
| System Info       |                 |            |            |                 |              |           |        |
|                   | Adding users    |            |            |                 |              |           |        |
|                   |                 |            |            |                 |              |           |        |
|                   |                 |            |            |                 |              |           |        |

Figure 4-36

1). Anonymous login: Enable anonymous login as input IP without username and password to log in device. This type of account only have preview right. You may switch to other account by clicking on logout.

2). Add user: Add user within group and set user right.

Note:

- By default there are three users: admin, 888888 and 666666. Their passwords are the same as corresponding username. Admin and 888888 are admin account by default while 666666 is user account which has monitor right only.
- Enter add user interface, input username and password, and select its group.
- Username shall not exceed right of its group.
- We recommend you to set user right lower than admin right.

| Adding users   |             | ×      |
|----------------|-------------|--------|
| line           |             |        |
| User           |             |        |
| Password       |             |        |
| Weak           | Middle      | Strong |
| Confirm Passwd |             |        |
| User Group     | admin       |        |
| Remark         |             |        |
|                | Cancel Save | ]      |

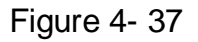

- 3). Modify user: Modify existing user's group, password, right and note.
- Modify password: Modify password of existing user. Check box in front of modify password. Input current password and then input new password. Click on save. Password supports 0~15 characters, including letter and number only.

Note:

- You cannot modify right of the logged in account.
- You cannot modify or delete admin, 888888 and 666666 accounts.
- Account who has right to modify other account, can modify other user account besides its own.
- You cannot delete currently logged in account.

| Modifying User  |                  | × |
|-----------------|------------------|---|
| User            | admin            |   |
| Change Password |                  |   |
| User Group      | admin 💌          |   |
| Remark          | admin 's account |   |
|                 | Cancel Save      |   |

Figure 4-38

#### Group

Here you can add and delete group, and modify group password.

| Radar Velor      | notor           |            | -               |         |              |           |        |
|------------------|-----------------|------------|-----------------|---------|--------------|-----------|--------|
|                  | netei           |            |                 | Preview | Data Search  | Sys Setup | Logout |
| ► Intelligence   | User Management |            |                 |         |              |           |        |
| 🕨 Camera Set     | User            | User Group |                 |         |              |           |        |
| Network          | Numbers         | Group Name | Remark          |         | Modification | Delete    |        |
| Memory Manage    | 1               | admin      | administrator g | roup    | 2            | 0         | *      |
| 🔻 Sys Management | 2               | user       | user group      |         | 2            | •         |        |
| > General        |                 |            |                 |         |              |           |        |
| User Management  |                 |            |                 |         |              |           |        |
| > Default Setup  |                 |            |                 |         |              |           |        |
| > Import/Export  |                 |            |                 |         |              |           |        |
| > Auto Maintain  |                 |            |                 |         |              |           |        |
| System Info      |                 |            |                 |         |              |           |        |
|                  |                 |            |                 |         |              |           |        |
|                  |                 |            |                 |         |              |           |        |
|                  | Add Group       |            |                 |         |              |           |        |
|                  |                 |            |                 |         |              |           |        |
|                  |                 |            |                 |         |              |           |        |

Figure 4-39

Add group: Add user within group and set group right.

| Add Group  |             | × |
|------------|-------------|---|
| User Group |             |   |
| Remark     |             |   |
|            | Cancel Save |   |
|            | Cancel Save |   |

Figure 4-40

| Modify Group |                     | X |
|--------------|---------------------|---|
| User Group   | admin               |   |
| Remark       | administrator group |   |
|              | Cancel Save         |   |

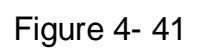

Note:

- You cannot delete admin and user groups.
- You cannot delete group which contains currently logged in user.

#### Default

| D | )efault Setup   |
|---|-----------------|
|   | Restore Default |

Figure 4-42

Note: Network IP address cannot be restored to default.

#### Import/Export

| Import/Export |        |
|---------------|--------|
|               |        |
| Backup path   |        |
| Import        | Export |
|               |        |
|               |        |

Figure 4-43

| Parameter | Function                       |
|-----------|--------------------------------|
| Export    | Export system config to local. |
| Import    | Import local config to system. |

#### Auto Maintain

| Auto Maintai                        | n                 |         |
|-------------------------------------|-------------------|---------|
| Automatically<br>restart the system | Every day 💌       | 02:00   |
|                                     | Reboot the device |         |
|                                     | Refresh           | Confirm |
|                                     |                   |         |

Figure 4-44

#### Radar Upgrade

When radar upgrades, you shall select upgrade file. Upgrade file is "Peripheral.bin". Please maintain stable power supply, connection and do not reboot or shut down camera during this process.

| Radar Update         |        |         |
|----------------------|--------|---------|
| Select Firmware File | Import | Upgrade |
|                      |        |         |
|                      |        |         |

Note: If system encounters error during upgrading, the device may malfunction.

## 4.5.6 Information

#### Version

Here displays device type, software version and soft build time. All info here subject to actual condition.

| Radar Velometer                                                                                  |                                                                                                    | Preview                                                                                                    | Data Search | Sys Setup | Logout |  |
|--------------------------------------------------------------------------------------------------|----------------------------------------------------------------------------------------------------|----------------------------------------------------------------------------------------------------|-------------|-----------|--------|--|
| ▶ Intelligence                                                                                   | Version Information                                                                                         |                                                                                                    |             |           |        |  |
| Camera Set<br>Network<br>Memory Manage<br>Sys Management<br>System Info<br>> Version Information | Device Type<br>FPGA Version<br>Hardware Version<br>Algorithm version                                        | HWS800A<br>1.02.009<br>1.00<br>Libits Mar 27 2015 17:41:42 1.0.30934<br>CCR library: Sep 13 2014 10:10:56 2.0.0<br>PA:2014/03/27 10:40.01 0.0.20140                                                          |             |           |        |  |
| <ul> <li>System rog</li> <li>Online Users</li> <li>Work State</li> </ul>                         | Radar Version<br>Software Version<br>Soft Build Time<br>WEB version<br>Serial Number<br>Copyright 2015, All | PS:2014/08/28 09 18:13 0.0 24434<br>SL:2013/03/30 16:40:20 0.0.11313<br>V1.000.0002.0.R 20150115<br>3.000.0000.0.T, Build : 2015-7-2<br>2015-7-2 16:48:11<br>3.16:5916<br>1A03A9BYAJ00001<br>Rights Reserved |             |           |        |  |

Figure 4-46

#### Log

| Radar Velom           | eter                      |                                |                      |             |           |        |
|-----------------------|---------------------------|--------------------------------|----------------------|-------------|-----------|--------|
|                       |                           |                                | Preview              | Data Search | Sys Setup | Logout |
| ▶ Intelligence        | System log                |                                |                      |             |           |        |
| Camera Set            | Start Time 2015 - 07 - 01 | 1 18 : 57 : 34 End Time 2015 - | 07 - 02 18 : 57 : 34 |             |           |        |
| Memory Manage         | All Types Select          | Search for                     |                      |             |           |        |
| Sys Management        | Numbers                   | Time                           | User                 |             | Event     |        |
| ⊤ System Info         |                           |                                |                      |             |           |        |
| > Version Information |                           |                                |                      |             |           |        |
| > System log          |                           |                                |                      |             |           |        |
| > Online Users        |                           |                                |                      |             |           |        |
| > Work State          |                           |                                |                      |             |           |        |
|                       |                           |                                |                      |             |           |        |
|                       |                           |                                |                      |             |           |        |
|                       | Syslog Messages           |                                |                      |             |           | ^      |
|                       |                           |                                |                      |             |           |        |
|                       |                           |                                |                      |             |           |        |
|                       |                           |                                |                      |             |           | *      |
|                       |                           |                                |                      |             |           | Go to  |
|                       | Backup                    |                                |                      |             |           | Empty  |
|                       | Dackup                    |                                |                      |             |           | Empty  |
|                       |                           |                                |                      |             |           | /      |

Figure 4-47

| Parameter  | Function                                                                                                    |
|------------|----------------------------------------------------------------------------------------------------|
| Start time | Set start time of log to search.                                                                                                    |
| End time   | Set end time of log to search.                                                                                                    |
| Туре       | Log type includes: system, config, data, event, record, account and clear all log.                                                                                                    |
| Search     | <ul> <li>In dropdown list, select log type, and set start/end time. Click on search button<br/>and then you will see logs searched out.</li> <li>Click on stop to stop log search.</li> </ul> |

| Parameter     | Function                                                      |
|---------------|---------------------------------------------------------------|
| Detailed info | Click on log to view its detailed information.                |
| Clear         | Clear all system log displayed. You cannot clear log by type. |
| Backup        | Create backup of displayed log onto current used PC.          |

#### Online User

Here displays online user and their group, IP address and login time.

| Radar Velon           | adar Velometer |          |              |              |                     |                   |        |
|-----------------------|----------------|----------|--------------|--------------|---------------------|-------------------|--------|
|                       |                |          |              | Preview      | Data Search         | Sys Setup         | Logout |
| ▶ Intelligence        | Online Users   |          |              |              |                     |                   |        |
| Camera Set            | Numbers        | Username | User's group | IP Address   |                     | User login time   |        |
| Network               | 1              | admin    | admin        |              | 20                  | 15-07-02 17:08:40 | ~      |
| Memory Manage         | 2              | admin    | admin        | 10.34.12.130 | 2015-07-02 18:47:48 |                   |        |
| Sys Management        |                |          |              |              |                     |                   |        |
| ▼ System Info         |                |          |              |              |                     |                   |        |
| > Version Information |                |          |              |              |                     |                   |        |
| > System log          |                |          |              |              |                     |                   |        |
| > Online Users        |                |          |              |              |                     |                   | -      |
| > Work State          | Bafrach        |          |              |              |                     |                   |        |
|                       | Reiresn        |          |              |              |                     |                   |        |
|                       |                |          |              |              |                     |                   |        |
|                       |                |          |              |              |                     |                   |        |

Figure 4-48

#### Work Status

| Radar \/elometer      |                 |         |             |           |        |  |
|-----------------------|-----------------|---------|-------------|-----------|--------|--|
|                       |                 | Preview | Data Search | Sys Setup | Logout |  |
|                       |                 |         |             |           |        |  |
| Intelligence          | Work State      |         |             |           |        |  |
| Camera Set            | CPU Use Rate    | 4%      |             |           |        |  |
| Network               |                 |         |             |           |        |  |
| Memory Manage         | Memory Use Rate | 64.6%   |             |           |        |  |
| h h h                 | Temperature     | 41.0°C  |             |           |        |  |
| Sys Management        |                 |         |             |           |        |  |
| 🔻 System Info         |                 |         |             |           |        |  |
| > Version Information |                 |         |             |           |        |  |
| > System log          |                 |         |             |           |        |  |
| > Online Users        |                 |         |             |           |        |  |
| > Work State          |                 |         |             |           |        |  |

Figure 4-49

# 4.6 Logout

Click Logout, to exit. You need to login again to visit the system.

| Radar Velometer                       |  |
|---------------------------------------|--|
| Username: admin Password: Login Reset |  |
|                                       |  |

Figure 4- 50

# 5 Installation and Maintenance

# 5.1 Device Installation

### 5.1.1 Installation

- Take the device out of the box.
- Insert the Lithium battery.
- Put the device on the tripod and adjust to the proper height.
- Push the power button to boot up the device.

## 5.1.2 Camera Debugging

- Go to the Road Monitor interface.
- Adjust the lens iris according to the actual environment.
- Adjust the lens focus distance and definition to the proper effect.

#### Important

<u>Please adjust the lens focus distance to make the middle lane clear. For example, there are three lanes, and then you can adjust the lens to clearly snapshoot the second lane.</u>

#### 5.1.3 Radar Debug

- The device shall be installed from one to three meters away of the road.
- The device and the road angle shall be 22°(approaching), 25°(departing) and 25°both).

#### Important

Set angle must match actual angle.

# 5.2 Device Maintenance

#### 5.2.1 Before Using Touch Screen

- For long-term use, turn on the screen saver mode.
- Do not touch the screen for a prolonged period direct sunlight environment.
- Click touch screen, do not use sharp objects, and do not use excessive force to prevent physical damage to the touch screen.
- Do not put other items on the touch screen.

When you clear the touch screen please follow these methods:

First, to prevent a rough cloth or paper items scratches on the screen, use a soft, non-fibrous materials such as cotton, paper and dip a little shot glass cleaner (do not use alcohol, a class of chemical solvents) Gently wipe them clean.

Note:

Use a cloth moistened with cleaning agents to wipe. Do not spray cleaning agents directly to the display screen surface.

## 5.2.2 Use of Lithium Batteries and Maintenance Instructions

- Ambient temperature higher than 60 °C Do not use lithium batteries; when the ambient temperature around 0 °C, use 2/3 electricity shortage, when the ambient temperature around -10 °C, using a drained 1/3; for lithium batteries at temperatures between 0 °C ~ 45 °C.
- Do not over-discharge lithium battery, when the battery warning, please charge.

- Long without lithium may reduce the internal activities, when re-use, please contact the first charge operations, extend the charging time, the charger into blue lights continue to charge after a period of time and then pull out to use, and about 3 times a full charge Running discharge can work properly.
- Long-term non-use of the battery, filled with a predetermined amount of power to prevent the battery from over discharge caused damage in the storage medium, and a cool place to weaken its own internal passive reaction speed of.

#### 5.2.3 Before Using Radar

- Radar can not have a large area of metal in front of it.
- Radar front can not have the presence of a strong magnetic field.
- Radar surveillance road had better not to have uneven pavement.
- Do not use excessive shock or extrusion on surface media of the radar.

#### 5.2.4 Use of Camera and Maintenance Instructions

- Do not put the camera facing the sun. Whether indoors or outdoors, it does not operate next to spotlight or other light or reflect light.
- Do not use strong detergents when cleaning the camera; please use a soft, dry cloth to wipe fingerprints or dust. Remove dust from the lens with a blower. With a soft, dry cloth to wipe the body, if the pollution is very stubborn, use a cloth dipped in a small amount of neutral detergent, then wipe dry.

#### Note

- This user's manual is for reference only. Slight difference may be found in user interface.
- All the designs and software here are subject to change without prior written notice.
- If there is any uncertainty or controversy, please refer to the final explanation of ours.
- Please visit our website for more information.